Amadeus Iran

# **Amadeus Air Reservation**

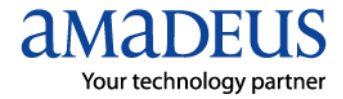

**Note:** This module contains Amadeus Air Reservation functions, updated in October, 2010.

Copyright © 2010, Amadeus-Iran

All rights reserved. Edition 4.0

Published by:

Amadeus-Iran Educational System and Service No.6, Shafagh (17<sup>th</sup>) St., Bokharest Ave. Tehran, Iran Fax: INT +9821 88706606

October 2010

# **Table of Contents**

| Preface                                    | 1          |
|--------------------------------------------|------------|
| Welcome                                    | 1          |
| Course Objectives                          | 1          |
| What is GDS                                | 2          |
| Who is Amadeus                             | 2          |
|                                            |            |
| Chapter 1: Sign                            | 3          |
| Office ID                                  | 4          |
| Terminal Address                           | 5          |
| Sign Definition                            | 6          |
| Practice Training and Production Mode      | 6          |
| Work Areas                                 | 6          |
| Sign-In Using Graphical Screen             | 7          |
| Sign-In Using Cryptic Entry                | 8          |
| Changing Password                          | 10         |
| Displaying Area Status                     | 10         |
| Moving Between Areas                       | 11         |
| Sign-Õut                                   | 12         |
| Sign-In and Sign-Out Additional Entries    | 13         |
| Office Profile                             | 13         |
|                                            |            |
|                                            |            |
| Chapter 2: Point Of Sale                   | 15         |
| Front Office Products                      | 16         |
| Proweb                                     | 16         |
| Proweb Plus                                | 17         |
| Amadeus Selling Platform                   | 18         |
| The Toolbar                                | 19         |
| Status Bar                                 | 20         |
| Smart Key                                  | 20         |
| Smart Key Editor                           | 21         |
|                                            |            |
| Chapter 3: Conversion Functions            | 23         |
| Encoding and Decoding                      | 24         |
| Encoding City and Airport Names            | 26         |
| Decoding City or Airport Codes             | 28         |
| Encoding and Decoding Country Names        | 28         |
| Encoding and Decoding States and Provinces | 29         |
| Encoding and Decoding Airlines             | 20         |
| Encoding and Decoding Fauinments           | 30         |
| Mathematical Conversion                    | 30         |
| Metric Conversion                          | 30<br>20   |
| Date and Time Calculations                 | 31         |
|                                            | <b>U</b> 1 |

| Chapter 4: Information           | 33 |
|----------------------------------|----|
| Amadeus Information System (AIS) | 34 |
| Country Information              | 35 |
| Airport Information              | 36 |
| Airline Information              | 37 |
| Weather Information              | 38 |
| ACO Information                  | 39 |
| TIMATIC                          | 40 |
| Travel Information               | 40 |
| Verify Australian Visa           | 40 |
| Visa Information                 | 41 |
| Health Information               | 42 |
| Minimum Connecting Time          | 42 |
| Displaying Connecting Points     | 43 |
|                                  |    |

| Chapter 5: Amadeus Air               | 45 |
|--------------------------------------|----|
| Amadeus Neutral Timetable Display    | 46 |
| Additional timetable entries         | 47 |
| Amadeus Neutral Availability Display | 48 |
| Code share definition                | 50 |
| Amadeus Neutral schedule Display     | 51 |
| Access Level Indicators              | 52 |
| Availability Options                 | 52 |
| Seven Day Search                     | 53 |
| Carrier Preferred Display            | 53 |
| Dual City Pair Display               | 54 |
| Direct Access                        | 56 |
| Flight Information                   | 58 |
| Planned Flight Information           | 58 |
| Operational Flight Information       | 60 |
|                                      |    |

| Chapter 6: Basic PNR               | 61 |
|------------------------------------|----|
| PNR (Passenger Name Record)        | 62 |
| Selling an Air Segment (Itinerary) | 64 |
| Short Sell                         | 64 |
| Long Sell                          | 66 |
| Waitlist                           | 67 |
| Open Segment                       | 67 |
| Information Segment                | 68 |
| Arrival Unknown Segment            | 69 |
| Married Segments                   | 70 |
| Name Element                       | 71 |
| Single Family Name Elements        | 71 |
| Multiple Family Name Elements      | 72 |
| Contact Element                    | 74 |
| Ticketing Arrangement Elements     | 74 |
| Received From Element              | 75 |
| End Transaction                    | 75 |

| Chapter 7: Optional Element | 77  |
|-----------------------------|-----|
| Remarks                     | 78  |
| General Remark              | 78  |
| Confidential Remark         | 79  |
| Option                      | 79  |
| Communicating With Airlines | 80  |
| Other Service Information   | 81  |
| Special Service Request     | 82  |
| Passport Information        | 83  |
| Advance Seat Assignment     | 85  |
| Seat Request                | 86  |
| Seat Wish                   | 89  |
| Frequent Flyer              | 90  |
| Ticket Number Transmission  | 92  |
| Chapter 8: PNR Handling     | 95  |
| Retrieving a PNR            | 96  |
| Canceling PNR Element       | 96  |
| Modifying PNR Element       | 98  |
| Rebooking a Segment         | 100 |
| Splitting a PNR             | 101 |
| Displaying PNR History      | 102 |
| Printing a PNR              | 103 |
| Chapter 9: Queue            | 105 |
| Unapici J. Wucuc            | 100 |

| Chapter 9: Queue        | 105 |
|-------------------------|-----|
| Queues                  | 106 |
| Date Ranges             | 109 |
| Queue Handling          | 110 |
| Queue Start Entries     | 111 |
| Queue Handling Entries  | 112 |
| Sending a Queue Message | 113 |
| 5                       |     |

# Welcome

Welcome to your Amadeus Basic Course.

This course is designed for travel agents who are not familiar with Amadeus Reservation System or have recently joined the travel industry.

It can also be used by travel agents who are converting from a GDS to Amadeus.

Happy Learning!

# **Course Objectives**

Upon completion of this course, participants will be able to:

- Run Amadeus Selling Platform
- Know different Front office products and its benefits
- Encode and Decode
- Display Amadeus Information Pages
- Display airline's availability, schedule and timetable
- Create a Basic PNR
- Add optional elements to the PNR
- Retrieve and modify PNR
- Work with Amadeus Queues

# What is GDS?

A computer reservations system (CRS) is a computerized system used to store and retrieve information and conduct transactions related to air travel.

Originally designed and operated by airlines, CRSes were later extended for the use of travel agencies. Major CRS operations that book and sell tickets for multiple airlines are known as global distribution systems (GDS).

Airlines have divested most of their direct holdings to dedicated GDS companies, who make their systems accessible to consumers through Internet gateways.

Modern GDSes typically allow users to book hotel rooms and rental cars as well as airline tickets. They also provide access to railway reservations in some markets although these are not always integrated with the main system.

# Who is Amadeus?

Amadeus is a leading transaction processor for the global travel and tourism industry, providing transaction processing power and technology solutions to both travel providers (including full service carriers and low-cost airlines, hotels, rail operators, cruise and ferry operators, car rental companies and tour operators) and travel agencies (both online and offline).

The company acts both as a worldwide network connecting travel providers and travel agencies through a highly effective processing platform for the distribution of travel products and services (through our distribution business), and as a provider of a comprehensive portfolio of IT solutions which automate certain mission-critical business processes, such as reservations, inventory management and operations for travel providers (through our IT solutions business).

# Did you know about Amadeus?

- 120 airline's websites are powered by Amadeus
- 400,000 Users of Amadeus selling Platform
- 1000 corporates are using Amadeus online solution
- 217 Markets worldwide
- No1 on e-ticketing
- 155 airline users

# **CHAPTER 1: SIGN-IN**

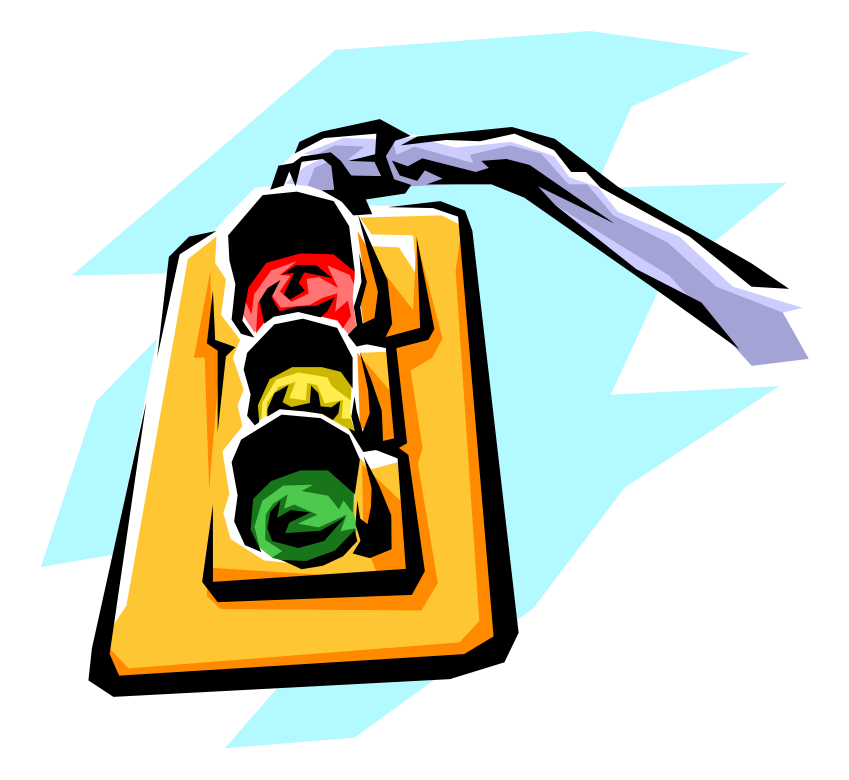

At the end of this chapter, you will be able to:

- 1. Have a good understanding of sign
- 2. Choose proper password for your sign
- 3. Have a good understanding of Production and Practice Training Mode
- 4. Sign-in to Amadeus system
- 5. Sign-out of Amadeus system
- 6. Change your password
- 7. Define areas
- 8. Realize advantages of multiple areas
- 9. Display area status
- 10. Identify your Office ID and Terminal Address
- 11. Move between different areas

# **Office ID**

Each office (Travel Agency, Airline, Hotel Provider and etc.) is known by a unique Office ID in Amadeus. The Office ID is a nine-character code consists of:

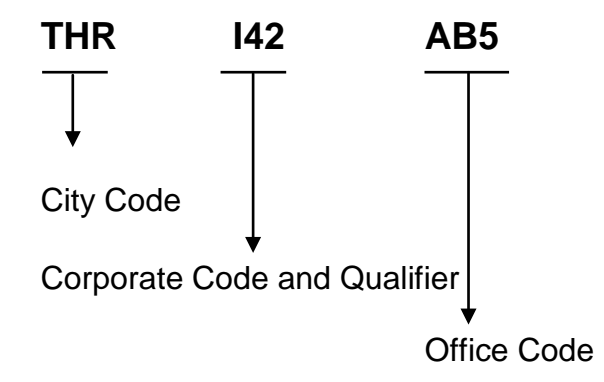

## **Terminal Address**

Each terminal connected to Amadeus at each office is known by a unique eightcharacter code called Terminal Address such as:

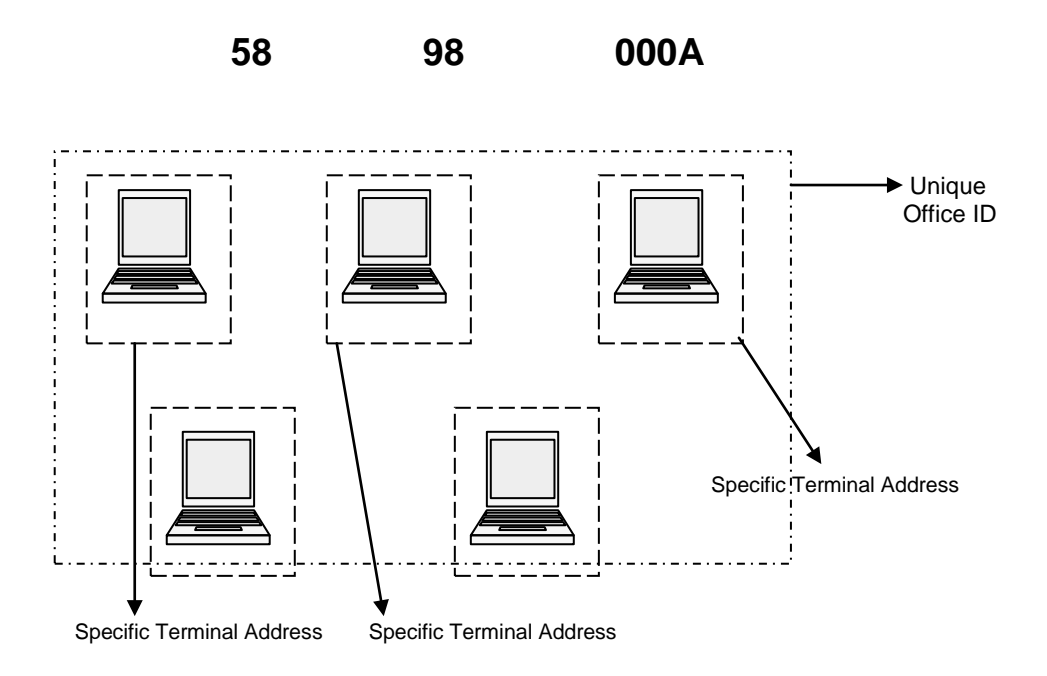

# **Sign Definition**

Sign is a unique eight-character code at each office. Each sign has one duty code or several duty codes attached which defines rights and duties of the sign.

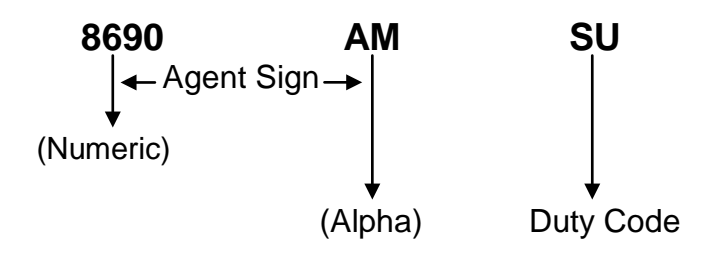

For more security, each sign is protected by a password. Passwords are required to be 5-8 characters and can be either alphabet or number or a combination of alphabet and number. Symbols such as /,  $, ;;;;, \ldots$  can not be included in passwords. Also space is not allowed.

#### **Examples**

| Password    | Correct/Incorrect | Reason                       |
|-------------|-------------------|------------------------------|
| amadeus     | Correct           | No symbols- Proper character |
| amadeusIran | Incorrect         | More that 8 characters       |
| ama12ir     | Correct           | No symbols- Proper character |
| ama128ir5   | Incorrect         | More than 8 characters       |
| 125-ama9    | Incorrect         | Using"-" is not allowed      |
| ama ir876   | Incorrect         | Using space is not allowed   |

Note: You can sign-in to Amadeus using graphical page or using cryptic entries.

## **Practice Training and Production Mode**

There are two different working modes in Amadeus:

- Production mode (PRD)
- Practice Training mode (TRN)

We use Production mode to make real bookings for passengers. We do not make fictitious bookings in Production mode since it imposes extra costs to airlines to maintain these bookings.

In order to learn and practice, we use Practice Training mode. PNRs made in Practice Training mode are not available with airlines and you can only retrieve them in Amadeus. These PNRs are automatically deleted every Sunday. So they are only valid for current week.

Note: Remember not to make real PNRs for passengers in Practice Training mode.

### **Work Areas**

There are six work areas in Amadeus system, identified by letter A through F, associated with each terminal. You can sign into multiple work areas, if you need to. Multiple work areas enable you to perform different transactions in different areas.

# Sign-in Using Graphical Screen

When you run Amadeus, you can use graphical screen to sign into Amadeus.

Fill in each field according to the title and click on sign-in. An example is done below:

| Selling Platform - Sign-in window Webpage Dialog              |                                                                                                    |
|---------------------------------------------------------------|----------------------------------------------------------------------------------------------------|
|                                                               | Amadeus<br>Selling Platform                                                                                                    |
|                                                               | Your Office ID is THR1A0980. Help ?<br>Agent sign: 8080 KI SU<br>Password:<br>New password:<br>Work areas: VA B C D E F All<br>Amadeus training<br>Remote office<br>Office ID:<br>Terminal ID:<br>Sign in |
| © 2009 Copyright Amadeus IT Group SA. All rights reserved und | er national and international copyright laws.                                                                                                    |

# Sign-in Using Cryptic Entry

#### HE SIGN

You may wish to use cryptic entries to sign-in to Amadeus. The entry to sign-in to the first available area in Production Mode is:

#### JI8690AM/SU-12345

| JI     | Transaction code            |
|--------|-----------------------------|
| 8690   | Agent sign (Numeric)        |
| AM     | Initial (Alpha)             |
| /SU    | Slash followed by duty code |
| -12345 | Dash followed by password   |
|        |                             |

System Response

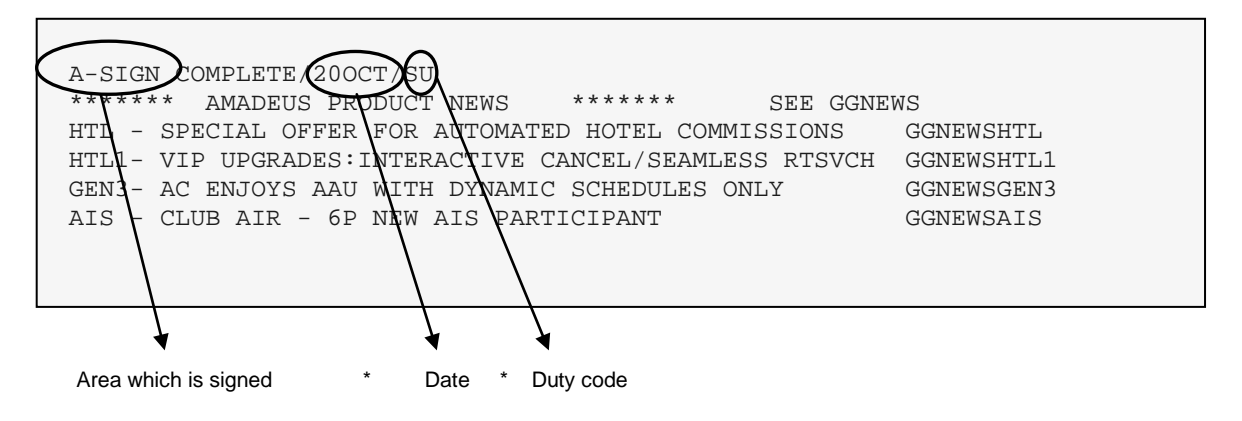

In order to sign-in to the multiple areas, make the following entry:

#### JIA/B/C8690AM/SU-12345

| JI     | Transaction code            |
|--------|-----------------------------|
| A/B/C  | Areas                       |
| 8690   | Agent sign                  |
| AM     | Initial                     |
| /SU    | Slash followed by duty code |
| -12345 | dash followed by password   |

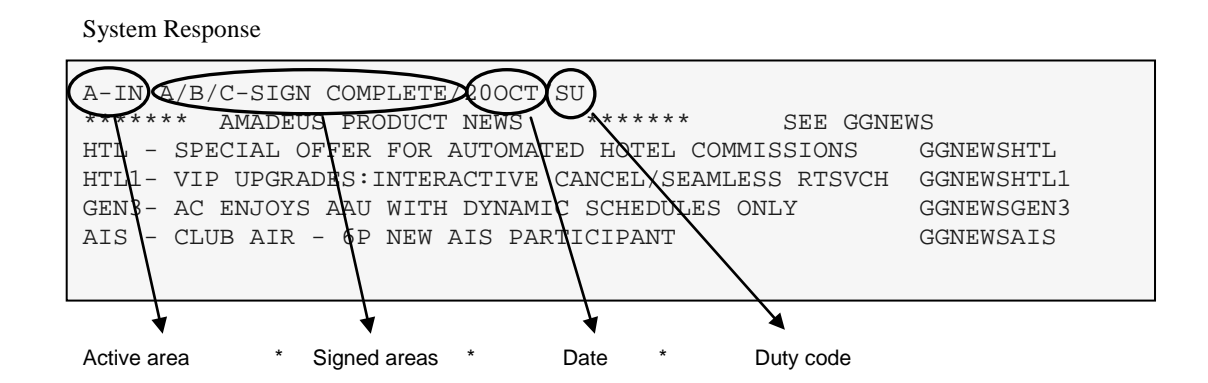

Note: The area you are currently working is called active area.

Note: To sign-in to Practice Training mode enters JJ as transaction code.

#### JJ8690AM/SU-12345

System Response

| A-SIGN COMPLETE/200CT/SU<br>WELCOME TO THE AMADEUS PRACTICE TRAINING SYSTEM                   |  |
|-----------------------------------------------------------------------------------------------|--|
| FOR INFORMATION ON THE PRACTICE TRAINING SYSTEM REFER<br>TO THE FOLLOWING ON-LINE HELP PAGES: |  |
| HE TRAINING<br>OR<br>HELL<br>*TRN*                                                            |  |
|                                                                                               |  |

Practice Training mode indicator

# **Changing Password**

Passwords are valid for 90 days in Amadeus. After 90 days you will be asked to change your password although you may want to change your password any time you wish to. In order to change your password, sign out and then sign in with the following entry:

#### JI8690AM/SU-tourist/travel

| JI       | Transaction code              |
|----------|-------------------------------|
| 8690     | Agent sign                    |
| AM       | Initial                       |
| /SU      | Slash followed by duty code   |
| -tourist | Dash followed by old password |
| /travel  | Followed by new password      |

# **Displaying Areas Status**

You can find Amadeus Office ID, Terminal Address and each area status by a simple entry:

JD

System Response

| 8CB2A              | FD1 | )   | THRI4298 |              |      |       | (   | PSEUDO C | CITY : AGY |
|--------------------|-----|-----|----------|--------------|------|-------|-----|----------|------------|
| AREA               | TM  | MOD | SG/DT.LG | TIME         | QCAT | ACT.Q | S   | TATUS    | NAME       |
| B-IN               |     | PRD | KI/SU.EN | 24           |      |       | PNR | CREATE   |            |
| A-OUT              | 01M | PRD | SH/SU.EN | 24           |      |       | PNR | DISPLAY  | AHMADI*    |
| С                  |     |     |          |              |      |       | NOT | SIGNED   |            |
| D                  |     |     |          |              |      |       | NOT | SIGNED   |            |
| E-OUT              | 05M | TRN | PA/SU.EN | 24           |      |       | SIG | NED      |            |
| F                  |     |     |          |              |      |       | NOT | SIGNED   |            |
|                    |     |     |          |              |      |       |     |          |            |
|                    |     |     |          |              |      |       |     |          |            |
| Termina<br>Address | 7   |     | Of       | ↓<br>fice ID |      |       |     |          | City Code  |

| Component | Explanation                                                 |
|-----------|-------------------------------------------------------------|
| AREA      | Work area columns A,B,C,D,E,F                               |
| тм        | Time column (Indicates how long the area is idle in minute) |
| MOD       | Mode column, PRD or TRN                                     |
| SG        | Last two characters of sign (Initial) column                |
| DT        | Duty code column                                            |
| LG        | Language Column                                             |
| ТІМЕ      | System time display. (24-24 hours or 12-12 hours)           |
| QCAT      | Queue category column                                       |
| ACT.Q     | Active queue column                                         |
| STATUS    | Work area status                                            |
| NAME      | Name of the first passenger in the PNR                      |

# **Moving Between Areas**

Look at the following screen capture of Amadeus:

| 8CB2AFD1                                         | THRI429                                        | 980                         | PSEUDO CITY : AGY                                                         |
|--------------------------------------------------|------------------------------------------------|-----------------------------|---------------------------------------------------------------------------|
| AREA TM<br>B-IN<br>A-OUT 01M<br>C<br>D<br>E<br>F | MOD SG/DT.LG T<br>PRD KI/SU.EN<br>PRD SH/SU.EN | TIME QCAT ACT.Q<br>24<br>24 | STATUS NAME<br>SIGNED<br>SIGNED<br>NOT SIGNED<br>NOT SIGNED<br>NOT SIGNED |

An agent has signed into area "A" using "SH" as his/her initial and area "B" is being used by another agent with "KI" initial. The entry to move between these two areas is:

JMA

JMTransaction codeAArea

# Sign Out

It is important to sign out of the system at the end of the day, or when leaving your terminal for an extended period of time. To sign out of active area only:

JO

System Response (If only one area had been signed before)

| 5898000A THR142980 PSEUDO CITY : AGY                                                                   |  |
|----------------------------------------------------------------------------------------------------|--|
| AREATMMODSG/DT.LGTIMEQCATACT.QSTATUSNAMEA24NOTSIGNEDBNOTSIGNEDCNOTSIGNEDDNOTSIGNEDENOTSIGNEDFNOTSIGNED |  |

System Response

(If multiple areas had been signed before)

A-NOT SIGNED B-IN

Note: Idle areas would be signed out after 30 minutes automatically.

### Sign-In and Sign-Out Additional Entries

| Entry              | Explanation                 |
|--------------------|-----------------------------|
| JI*1212SH/SU-12345 | Sign into all areas         |
| JOC                | Sign out of a specific area |
| JOC/D              | Sign out of multiple areas  |
| JO*                | Sign out of all areas       |

### **Office Profile**

The office profile is the security record which controls many functional features at office level. Your travel agent's information such as Name, Address, Tel, Fax, Email address, IATA code and many other useful information are take place at office profile. To display your own office profile, enter:

#### PV

Partial System Response

# **CHAPTER 2: POINT OF SALE**

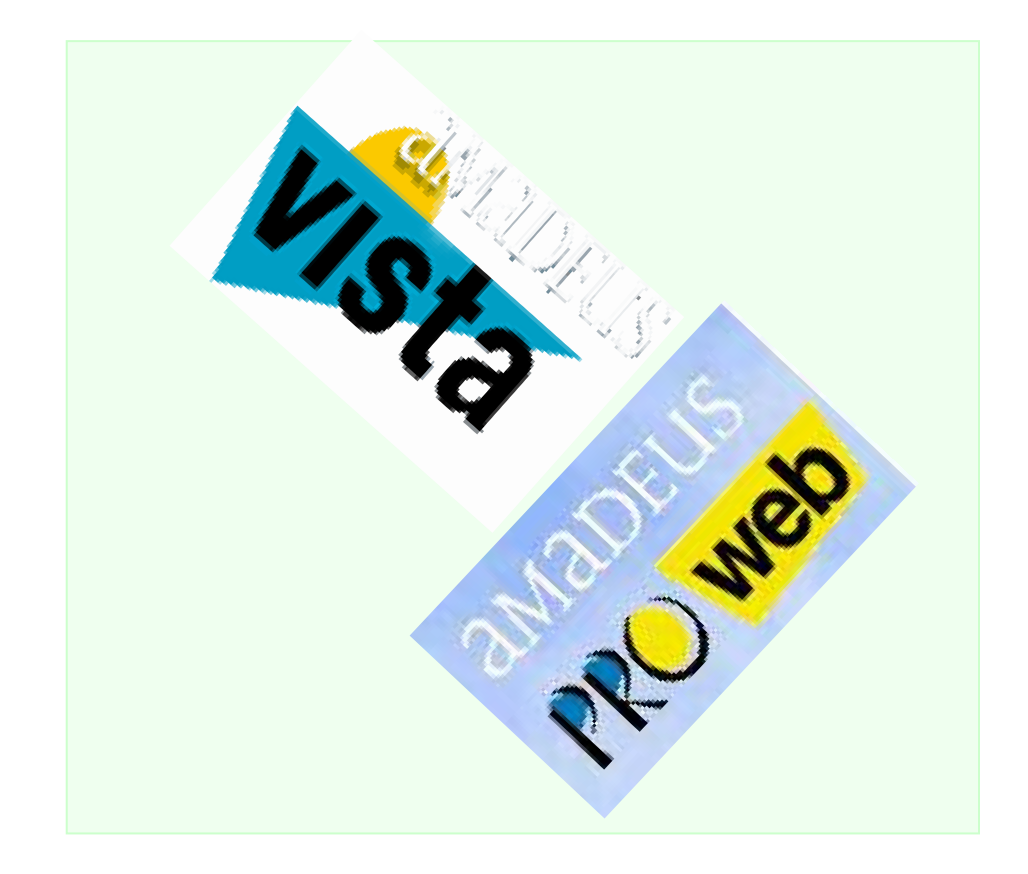

At the end of this chapter, you will be able to know:

- 1. Features of Amadeus ProWeb, ProWeb Plus and Amadeus Selling Platform and it's benefits
- 2. Functionality of each icon in your system
- 3. Different toolbars in your system

### **Front Office Products**

Amadeus offers several front office products to facilitate travel agents' daily working issues and to be more compatible with each office needs.

Amadeus Iran currently supports ProWeb, ProWeb Plus and Amadeus Selling Platform (Basic and Full Pack) as front office products. But the recommended offer is Amadeus Selling Platform (Basic and Full Pack).

#### ProWeb

ProWeb is a web based front office product which supports command base system but it is not equipped with Ticket Writer. Proweb is suitable for offices with low internet speed.

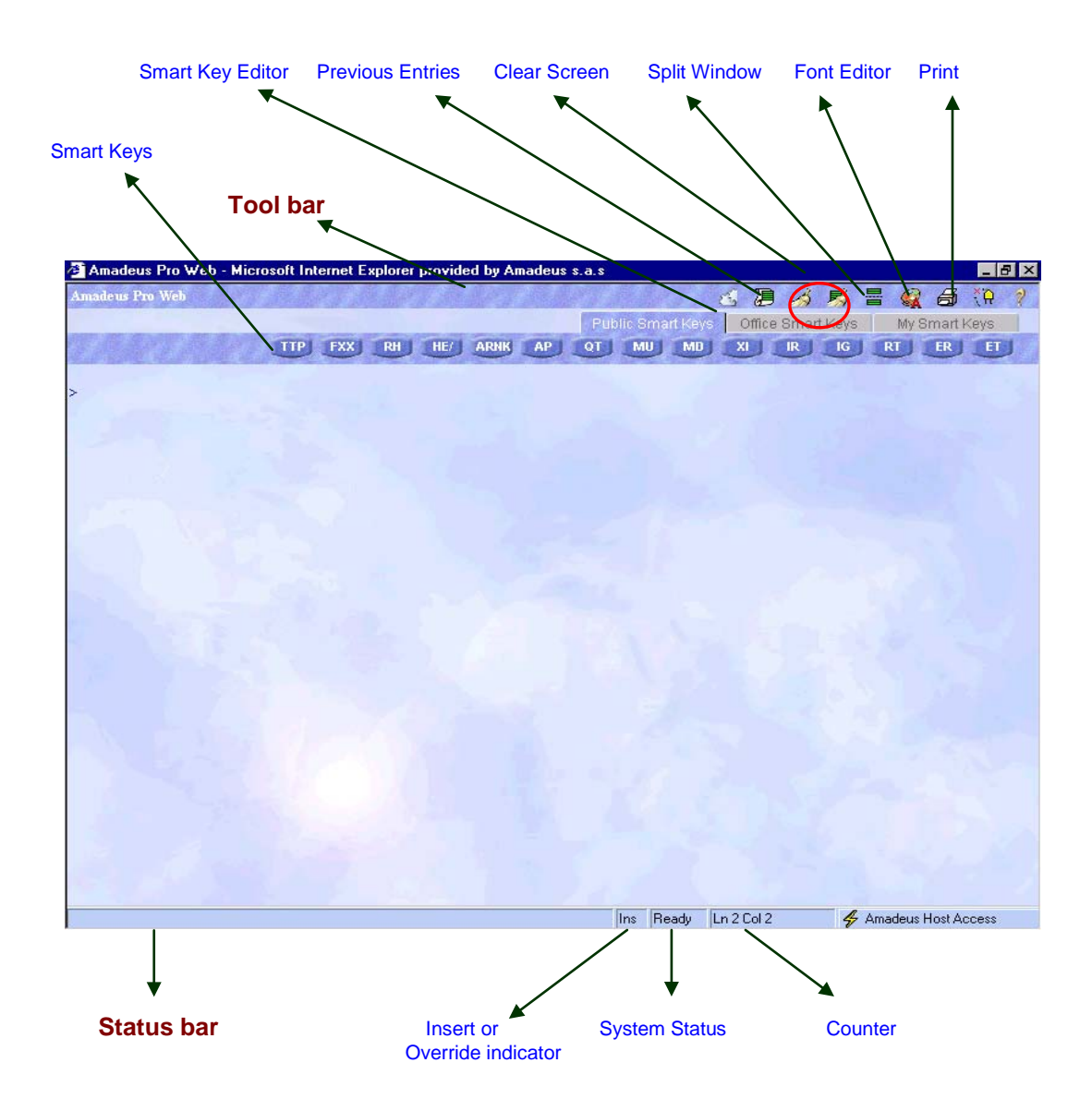

#### **ProWeb Plus**

ProWeb Plus is a sophisticated version of ProWeb which supports Ticket Writer too.

ProWeb Plus is also equipped with Speed Mode system which reduces number of key strokes by providing relevant shortcuts to your entry.

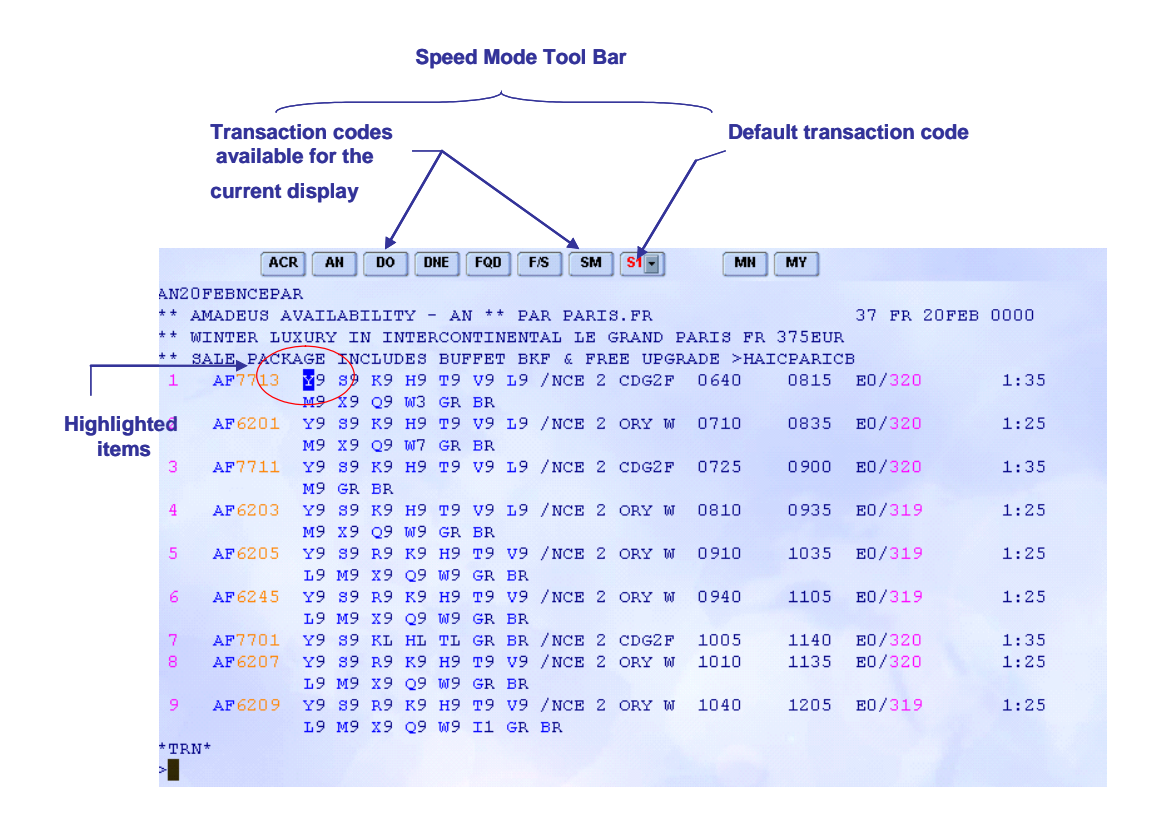

With the Ticket Writer you can easily print out your paper tickets and eliminate hand writing procedure.

| ≫ +TicketWriter                                               |                                 |                   | _ 🗆 🗵         |
|---------------------------------------------------------------|---------------------------------|-------------------|---------------|
| <u>Ticket</u> <u>Capture</u> E <u>dit</u> Template <u>A</u> d | ministration                    |                   |               |
|                                                               | <u>+</u> <u>B</u> <u>C</u>      |                   |               |
| Current template: AF2                                         | AIR FRANCE                      | Airline data:     | <b>*</b>      |
| Passenger Name:                                               |                                 | Date of issue:    | 23 MAY 02     |
| Endorsement/Restriction                                       |                                 | Place of issue:   |               |
| Issued                                                        | by: ##################### In ex | :ch.:             |               |
|                                                               | est: Orig. iss                  |                   |               |
| I Tour Co                                                     |                                 | tick:             |               |
| X From/To CR F1                                               | Cl Date Time St 1               | Fare Basis Before | After Allow 🔺 |
|                                                               |                                 |                   |               |
|                                                               |                                 |                   |               |
|                                                               |                                 |                   |               |
|                                                               |                                 |                   | <b></b>       |
| line: Ex (To Cox Fore                                         | BOE pure:                       | Tax 1 Tax 2       | Tax 3         |
|                                                               | Total fare                      |                   |               |
| <u>Clear</u>                                                  | calc:                           | Form of payment:  |               |
| Ins                                                           | Fare:                           |                   |               |
|                                                               | Equiv.:                         |                   |               |
|                                                               | Total:                          |                   |               |
|                                                               | -                               | ## Remarks:       |               |
| USER level                                                    |                                 | Modified tick     | ket SINGLE    |

## **Amadeus Selling Platform**

Amadeus Selling Platform is the newest version of Amadeus front office products which supports graphic and command based system. It is also equipped with Ticket Writer and Speed Mode.

| 🔁 SELLIN    | G PLAT | FORM       |           |            |             |          |                        |                       |                    |                        |                           |                  |                              |                                |              |             |               | _ 7 🛛                                        |
|-------------|--------|------------|-----------|------------|-------------|----------|------------------------|-----------------------|--------------------|------------------------|---------------------------|------------------|------------------------------|--------------------------------|--------------|-------------|---------------|----------------------------------------------|
| Window (    | Config |            | Help      |            |             |          |                        |                       | ** *               | /X L*ERMI<br>TH NT FRE | ITAGE BEVE<br>EE FR 425US | RLY H<br>S'2NT S | ILLS*BOOK SU<br>STAY FR 300U | MMER PROMOTO<br>S PER NT >HAYX | NS<br>LAXLER |             |               |                                              |
| r           |        | Į.         | Ç         |            | 2           | j ja     |                        |                       |                    | <u>.</u>               | 5                         |                  | 8                            | 29                             | 8            | 3           |               |                                              |
| Availat     | oility | Tin        | netable   | Flig       | ght informa | tion C   | )<br>Dther se          | gments                |                    |                        |                           | _                |                              |                                |              |             |               | August2010 August2010 SMTWTFS                |
| Single      | Neut   | ral ava    | ilabil    | ity 遏      | KLAX-TH     | R 🖸      |                        |                       |                    |                        | ×                         |                  |                              |                                |              |             |               | 1 2 3 4 5 6 7<br>8 9 10 11 12 13 14          |
| ** A        | MADEU  | B AVAILABI | LITY - AN | 1 ** LAX I | LOS ANGE    | LES.USC/ | A 32 T                 | H 210CT 0             | 0000               | 9                      | 🖗 🖉                       | 7                |                              |                                |              |             |               | 15 16 17 18 19 20 21<br>22 23 24 25 26 27 28 |
| IR 765 o    | IKA    | 04:15      | AMS       | 08:50      | i Dur       | AB6      | •                      | Classes               | V9 59 K            | 9 09 M9                | 9 1.9                     |                  |                              |                                |              |             |               | 29 30 31<br>September 2010                   |
| KL 601 😐    | AMS    | 10:40      | LAX       | 12:40      | 18:5        | 5 74E    | •                      | 39 <mark>C9</mark> I6 | Z1 X9 5            | 19 B9 M9               | 9 K9 H9 L9                | 9                |                              |                                |              |             |               | SMTWTFS<br>1234                              |
| IR 765 g    | IKA    | 04:15      | AMS       | 08:50      |             | AB6      | <u>.</u>               | Q9 T9<br>C9 I7 Y9     | V9 59 k            | (9 Q9 M9               | 9 L9                      |                  |                              |                                |              |             |               | 5 6 7 8 9 10 11                              |
| DL 9378 🛓 🤉 | AMS    | 10:40      | LAX       | 12:40      | 18:5        | 5 74M    | <b>0</b> <del>\$</del> | C9 D9 56<br>U9 T0     | I1 Y9 E            | 89 M9 H9               | 9 Q9 K9 L                 | 9                |                              |                                |              |             |               | 19 20 21 22 23 24 25<br>26 27 28 29 30       |
| AC 6567 🏊 🛛 | IKA    | 05:55      | LHR       | 10:00      |             | 321      | • *                    | 34 C4 D4              | Z4 Y4 E            | 14 M4 U4               | H4 Q4 ¥                   | 4                |                              |                                |              |             |               | October 2010                                 |
| AA 137 🤉    | LHR    | 11:35      | LAX       | 14:50      | 19:2        | 5 777    | 9 🗲                    | F7 A0 J7              | D7 R7 I            | 2 Y7 G7                | W7 B7 H                   | 7                |                              |                                |              |             |               | SMTWTFS<br>12                                |
| BD 932 o    | IKA    | 05:55      | LHR       | 10:00      |             | 321      | •                      | K7 M5 L3<br>C9 D9 J9  | VO 50 M<br>A9 P9 I | 10 00 Q0<br>9 Y9 Q9    | )<br>9 59 89 K            | 9                |                              |                                |              |             |               | 3 4 5 6 7 8 9<br>10111213141516              |
| AA 137 9    | LHR    | 11:35      | LAX       | 14:50      | 19:2        | 5 777    | 9 4                    | M9 H9 Q9<br>F7 A0 J7  | V9 W9 0            | 59 N9 E9<br>2 Y7 G7    | 7 W7 B7 H                 | 7                |                              |                                |              |             |               | 17 18 19 20 21 22 23<br>24 25 26 27 28 29 30 |
|             |        |            |           |            |             |          |                        | K7 M5 L3              | V0 50 M            | 40 OO QO               |                           |                  |                              |                                |              |             |               | 31<br>Nevember 2010                          |
| No. seats   | 1      | Passenger  | r         |            | Sel         |          | Sell w                 | rith options          | •                  | Check-                 | - flights                 |                  |                              |                                |              |             |               | SMTWTFS                                      |
|             |        |            |           |            |             |          |                        |                       |                    |                        |                           |                  |                              |                                |              |             |               | 7 8 9 10 11 12 13                            |
|             |        |            |           |            |             |          |                        |                       |                    |                        |                           |                  |                              |                                |              |             |               | 21 22 23 24 25 26 27                         |
|             |        |            |           |            |             |          |                        |                       |                    |                        |                           |                  |                              |                                |              |             |               | December 2010                                |
|             |        |            |           |            |             |          |                        |                       |                    |                        |                           |                  |                              |                                |              |             |               | SM TW T F S<br>1 2 3 4                       |
|             |        |            |           |            |             |          |                        |                       |                    |                        |                           |                  |                              |                                |              |             |               | 5 6 7 8 9 10 11<br>12 13 14 15 16 17 18      |
|             |        |            |           |            |             |          |                        |                       |                    |                        |                           |                  |                              |                                |              |             |               | 19 20 21 22 23 24 25<br>26 27 28 29 30 31    |
| PNR         |        |            |           |            |             |          |                        |                       |                    |                        |                           |                  |                              |                                |              |             |               | ďď                                           |
|             |        |            |           |            |             |          |                        |                       |                    |                        |                           |                  |                              |                                |              |             |               |                                              |
|             |        |            |           |            |             |          |                        |                       |                    |                        |                           |                  |                              |                                |              |             |               |                                              |
| A           | ▲ [    | 3          | <b></b>   | 2          | ▲ D         |          | ▲ [                    |                       | ▲ F                |                        | •                         |                  |                              |                                | _            |             |               | Office: THR1A098                             |
| AL Star     | 1      | A 100 (    | s »       | Ωv         | <b>ា</b> <  |          | 📿 1                    | l 👁 c 🗎               | P B                | ^                      | Search F                  |                  |                              | 0 3 5                          |              | ATT 😧 🖻 🛆 🛛 | ് 🗐 🖬 🚛 🖓 🖄 🐗 | 🕼 🙆 % 🔲 🗐 1-11 PM                            |

# The Toolbar (Amadeus Selling Platform)

The toolbar, on the upper right side of the screen, contains several icons that allow the user to perform common tasks, access specific tools or customize the product. A brief description of the icons (tooltip) as well as a shortcut key appears when placing the cursor on each icon.

| Host<br>Window              | Description                                                                                                    | lcon | Shortcut    |
|-----------------------------|----------------------------------------------------------------------------------------------------|------|-------------|
| Print all the pages         | Local screen print is supported. The print icon will print all pages in the buffer.                                                                                         | đ    | Ctrl+P      |
|                             | To print only a selection, it is necessary to first select the text, right-click, then left-click on Print.                                                                 |      |             |
| Paste                       | Paste Icon                                                                                                    | Ø    | Ctrl+V      |
| Сору                        | Copy Icon                                                                                                    |      | Ctrl+C      |
| Sellect                     | Sellect Icon.                                                                                                    | 7    | Ctrl+A      |
| Customize<br>&<br>Configure | To customize the screen colors (5 color palettes available) or font settings (size & type).                                                                                 | R    | Ctrl+Z      |
| Split<br>Window             | Split the window in two in order to view two different<br>displays of the same session. The split window is<br>activated or deactivated by clicking on the relevant<br>icon |      | Ctrl+S      |
| Clear All<br>pages          | Clear all pages i.e. all the displays saved in the buffer.                                                                                                    | 5    | Shift+Pause |
| Clear Page                  | Clear the current screen only.                                                                                                    | S.   | Pause       |
| Command<br>Line Recall      | Diplays a list of commands previously sent to the Host. You can set upto 200 commands.                                                                                      | 9    | Ctrl+R      |
| Smart Key<br>Editor         | Open the Smart Key Editor.                                                                                                    | 6    | Ctrl+K      |

#### **Status Bar**

The status bar, located at the bottom of the screen, provides the user with useful information about the keyboard status, connection status, position of the cursor and the type of session used.

#### **Smart Keys**

Amadeus provides a way to quickly perform commands that are most commonly used.

Smart Keys can be defined as programmable keys that perform a series of transactions.

There are 3 types of Smart Keys, depending on the level at which they have been created:

- A **Public Smart Key** is a Smart Key created at Amadeus Globally.
- An Office Smart Key is a Smart Key that is created at Office ID level. It is automatically distributed to all users of that office.
- A My Smart Key is a Smart Key created at the User level. It is for one's use only.

#### The Smart Key Editor

Use the Smart Key Editor window to:

- Create, modify, and delete Smart Keys. You create Smart Keys using the Amadeus Smart Key language.
- Run your own Smart Keys, as well as Public and Office Smart Keys.
- Place Smart Keys on the toolbar to be run directly from the host window.

The smart key editor icon is:  ${}^{\underline{\alpha}}$ .

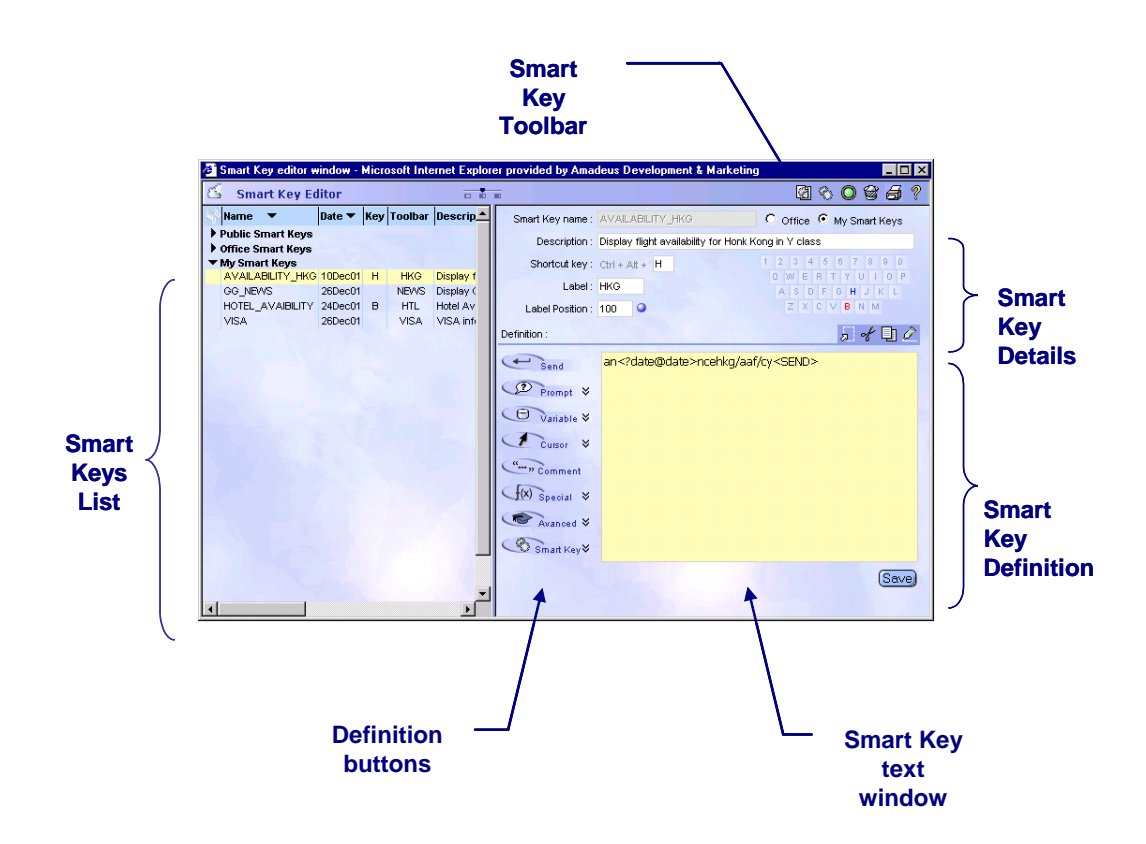

# **CHAPTER 3: CONVERSION FUNCTIONS**

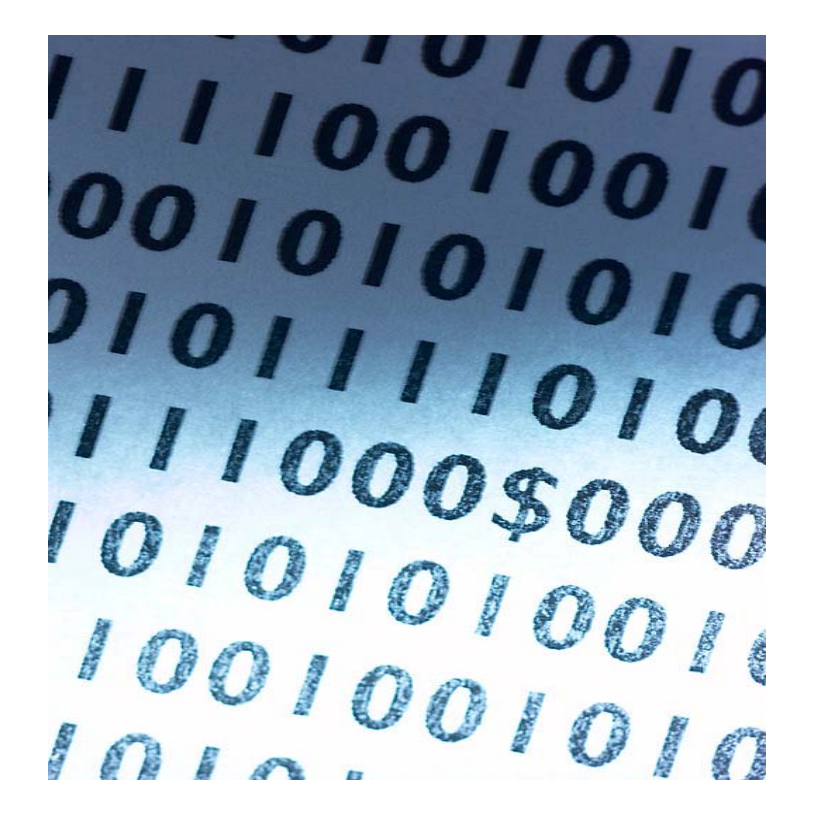

At the end of this chapter, you will be able to:

- 1. Define encoding and decoding
- 2. Encode cities, airports, countries, states and airlines
- 3. Decode cities, airports, countries, states and airlines
- 4. Make mathematical conversions
- 5. Make time calculations
- 6. Make date calculations
- 7. Make metric conversions

## **Encoding and Decoding**

#### **HE CONVERT**

The airline industry uses a system that identifies each city, airport, country, state or airline by a unique code. With these codes, which are administered by the International Air Transport Association (IATA) and the International Standards Organization (ISO), you can identify cities, airports, countries, states and airlines quickly and efficiently.

Many cities have the same name, but are located in different countries, like Paris:

| PAR | С | PARIS                       |   |    | /FR   |
|-----|---|-----------------------------|---|----|-------|
|     | A | BVA – BEAUVAIS TILLE        | - | 0K | /FR   |
|     | А | POX - CERGY PONTOISE        | _ | 0K | /FR   |
|     | А | CDG – CHARLES DE GAULLE     | - | 0K | /FR   |
|     | А | LBG – LE BOURGET            | - | 0K | /FR   |
|     | А | ORY - ORLY                  | - | 0K | /FR   |
|     | А | TNF - TOUSSUS LE NOBLE      | - | 0K | /FR   |
|     | А | VIY - VILLACOUBLAY          | - | OK | /FR   |
|     | Η | JDP - HELIPORT DE PARIS     | - | 0K | /FR   |
|     | Η | JPU – LA DEFENSE HPT        | - | 0K | /FR   |
|     | В | XEX - AEROGARE DES INV BUS  | - | 0K | /FR   |
|     | В | XTT - ETOILE BUS SERVICE    | - | 0K | /FR   |
|     | R | XED - DISNEYLAND PARIS      | - | 0K | /FR   |
|     | R | XHP - GARE DE L'EST RAILWAY | - | 0K | /FR   |
| PHT | С | PARIS                       |   |    | /USTN |
|     | А | PHT - HENRY COUNTY          | - | 0K | /USTN |
| PRX | С | PARIS                       |   |    | /USTX |
|     | А | PRX - COX FIELD             | - | 0K | /USTX |

Many major cities such as Paris, London and New York have more than one airport. Each airport has its own three-letter code:

| NYC C | C NEW | YORK                  |   |    | /USNY |
|-------|-------|-----------------------|---|----|-------|
| I     | A NBP | - BATTERY PK CITY     | - | 0K | /USNY |
| I     | NES   | - EAST 34 ST LANDING  | - | 0K | /USNY |
| I     | FLU   | - FLUSHING            | - | 0K | /USNY |
| I     | JFK   | – JOHN F KENNEDY      | - | 0K | /USNY |
| I     | A LGA | - LA GUARDIA          | - | 0K | /USNY |
| I     | QNY   | - MARINE AIR          | - | 0K | /USNY |
| I     | EWR   | - NEWARK LIBERTY INTL | - | 0K | /USNJ |
| I     | NWS   | - WALL STREET SPB     | - | 0K | /USNY |
| F     | I JRB | - DOWN MANH HPT       | - | 0K | /USNY |
| F     | I TSS | - EAST 34TH HPT       | - | 0K | /USNY |
| F     | I JRE | - EAST 60TH HPT       | - | 0K | /USNY |
|       |       |                       |   |    |       |

In the United States, Australia, Canada, Argentina and Brazil, two-letter state codes are included to correctly identify the city and the state where the airport is located. Identical city names in other countries can be distinguished by their two-letter country code:

| PAR C | PARIS | /FR   |
|-------|-------|-------|
| PHT C | PARIS | /USTI |
| PRX C | PARIS | /UST: |

Since it is impossible for you to remember all the codes, Amadeus provides you a function to encode and decode them.

Encode means to convert a full name to its code but decode means to convert a code to its full name.

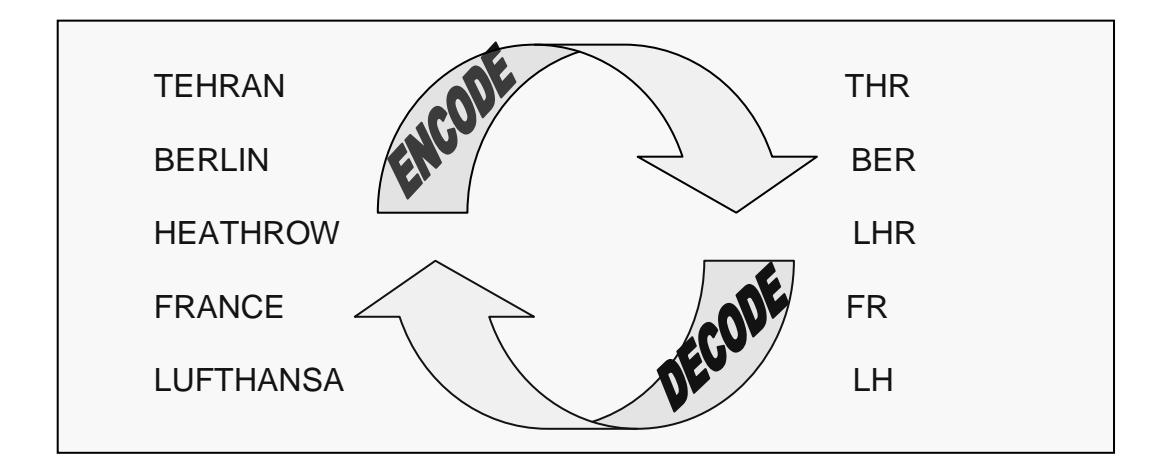

Amadeus provides you with the ability to encode and decode:

- Airline codes and names
- Airport and city codes and names
- State codes and names
- Country codes and names
- Aircraft equipment codes and names
- Hotel and car rental companies

It also provides you with a calculator allowing you to make:

- Mathematical calculations
- Time calculations
- Date calculations
- Metric conversions

# **Encoding City and Airports Names**

To display three-letter codes for a city or airport, enter:

#### **DAN PARIS**

System Response

| A:A   | PT | B:BUS | C:CITY G:GRD H:HELI C | CFF-P1       | R:RAIL | S:ASSOC TOWN |
|-------|----|-------|-----------------------|--------------|--------|--------------|
| PAR ( | С  | PARIS |                       |              |        | /FR          |
| i     | A  | BVA - | BEAUVAIS TILLE        | - (          | )K     | /FR          |
| 2     | A  | CDG - | CHARLES DE GAULLE     | - 0          | )K     | /FR          |
| i     | A  | ORY - | ORLY                  | - (          | )K     | /FR          |
| i     | A  | TNF - | TOUSSUS LE NOBLE      | - (          | )K     | /FR          |
| ]     | Η  | JDP - | HELIPORT DE PARIS     | - (          | )K     | /FR          |
| ]     | Η  | JPU - | LA DEFENSE HPT        | - (          | )K     | /FR          |
| ]     | В  | XEX - | AEROGARE DES INV BUS  | - (          | )K     | /FR          |
| ]     | В  | XTT - | ETOILE BUS SERVICE    | - (          | )K     | /FR          |
| ]     | R  | XED - | DISNEYLAND PARIS      | - (          | )K     | /FR          |
| ]     | R  | XHP - | GARE DE L'EST RAILWAY | <i>z</i> – C | )K     | /FR          |
| ]     | R  | XDT - | PARIS CDG TGV RAILWAY | <i>c</i> – C | )K     | /FR          |
| PHT ( | С  | PARIS |                       |              |        | /USTN        |
| i     | A  | PHT - | HENRY COUNTY          | - (          | )K     | /USTN        |
| PRX ( | С  | PARIS |                       |              |        | /USTX        |
| 1     | A  | PRX - | COX FIELD             | - (          | )K     | /USTX        |

| Code         | Explanation                                                                    |
|--------------|--------------------------------------------------------------------------------|
| A:APT        | Airport                                                                        |
| B:BUS        | Bus station                                                                    |
| C:CITY       | City code                                                                      |
| G:GRD        | Ground transportation                                                          |
| H:HELI       | Heliport                                                                       |
| O:OFF-PT     | The city has an IATA code that is not an airport. For example : Antibes/France |
| R:RAIL       | Railway station                                                                |
| S:ASSOC TOWN | Airport code associated to a city                                              |

| Component         | Explanation                              |
|-------------------|------------------------------------------|
| PAR               | City code                                |
| С                 | City code indicator                      |
| PARIS/FRANCE      | City name and country name               |
| /FR               | ISO country code                         |
| Α                 | Airport code indicator                   |
| CDG               | Airport code                             |
| CHARLES DE GAULLE | Name of airport                          |
| ОК                | Number of Miles/Kilometers from the city |
|                   |                                          |
| /FR               | ISO country code                         |

# **Additional Entries:**

| Entry          | Explanation                                                       |
|----------------|-------------------------------------------------------------------|
| DAN SIN*       | Encode all cities start with SIN                                  |
| DAN LONDON/GB  | Specify country                                                   |
| DAN PARIS/USTX | Specify country and state                                         |
| DAN EUSTON/R   | Train station called Euston                                       |
| DAN ANTIBES/S  | Associated Locations                                              |
| DAN BOSTON/N   | To display a list of the ten nearest airports to an IATA location |

# **Decoding City or Airport Codes**

To display the name for a three-character city or airport code, enter:

#### DAC SFO

System Response

| A:APT B:BUS             | C:CITY G:GRD H:HELI                           | O:OFF-PT R:RAIL S       | S:ASSO | C TOWN         |
|-------------------------|-----------------------------------------------|-------------------------|--------|----------------|
| SFO*C                   | SAN FRANCISCO                                 | /USCA:                  | CALIFO | RNIA           |
| EMB A<br>SFO A<br>JCC H | EMBARKADER<br>SAN FRANCISCO INTL<br>CHINA HPT | /USCA<br>/USCA<br>/USCA |        | 0K<br>0K<br>0K |

**Note:** the asterisk (\*) next to SFO shows that SFO is a city code served by more than one airport and SFO is also the code of one of the airports.

# **Encoding and Decoding Country Name**

To display two-letter code for a country name or country name for a two –letter code, enter:

DC JAPAN -or-DC JP

System Response:

```
JP JAPAN/ASIA
JPY JAPANESE YEN
JPN JAPAN CITIZEN
```

LOCAL/INTL PUBLISHED

TC3

The following table describes the components of the response:

| Component            | Identifies                                        |
|----------------------|---------------------------------------------------|
| JP                   | ISO code                                          |
| JAPAN/ASIA           | Country name and location                         |
| TC3                  | IATA traffic conference area                      |
| JPY JAPANESE YEN     | Currency code and currency name                   |
| LOCAL/INTL PUBLISHED | The currency published is local and international |
| JPN                  | Citizen code                                      |

# **Encoding and Decoding States and Provinces**

To encode a state or province, enter:

DNS TEXAS

System Response:

US TX TEXAS/UNITED STATES OF AMERICA

The following table describes the additional entries you can make:

| Entry     | Explanation                               |
|-----------|-------------------------------------------|
| DNS US CA | Decode a state                            |
| DNS AU    | List of all states for a specific country |

# **Encoding and Decoding Airlines**

To display two-character code for an airline name, or airline name from two-character code, enter:

```
DNA IBERIA -or- DNA IB
```

System Response:

```
IB/IBE 075 IBERIA
```

The following table describes the components of the response:

| Component | Identifies                                     |
|-----------|------------------------------------------------|
| IB/IBE    | Two-character and three-character airline code |
| 075       | Three-digit ticket code                        |
| IBERIA    | Name of the airline                            |

Note: You can also use the airline's three-numeric ticket code.

**DNA 075** 

# **Encoding and Decoding Equipment**

To display equipment names for three-letter equipment codes, or list of equipments for equipment name, enter:

DNE AB3 -or- DNE AIRBUS

System Response:

```
DNE AB3
AB3 W AIRBUS INDUSTRIE A300 JET 181-317
```

### **Mathematical Conversions**

Amadeus helps you to do mathematical conversions. The table below explains the different entries:

| Entry          | Explanation |
|----------------|-------------|
| DF 58.13;40.56 | Add         |
| DF 500.87*8767 | Multiply    |
| DF 500.67/13   | Divide      |
| DF 46.12-23.98 | Subtract    |

# **Metric Conversions**

| Entry   | Explanation                       |
|---------|-----------------------------------|
| DKKM100 | Convert 100 Kilometers to Mileage |
| DKMK150 | Convert 150 Miles to Kilometer    |
| DKKP10  | Convert 10 Kilograms to Pound     |
| DKPK15  | Convert 15 Pounds to Kilogram     |
# **Date and Time Calculations**

The following entries describe the date and time calculations you can make:

| Entry         | Displays                                                                                   |
|---------------|--------------------------------------------------------------------------------------------|
| DD            | Displays Universal time (Zulu Time)                                                        |
| DDMAD         | Current date and time in a specific city                                                   |
| DDSYD1500/PAR | The date and time in the second city, corresponding with the time given for the first city |
| DDZZZ2134/THR | Convert Zulu time to local time                                                            |
| DDTYO/MEL     | The time difference between two cities                                                     |
| DD22DEC/14    | Number of days after a specific date                                                       |
| DD20MAY/06JUN | Number of days between two specific dates                                                  |
| DD25AUG       | The day of the week                                                                        |

# **CHAPTER 4: INFORMATION**

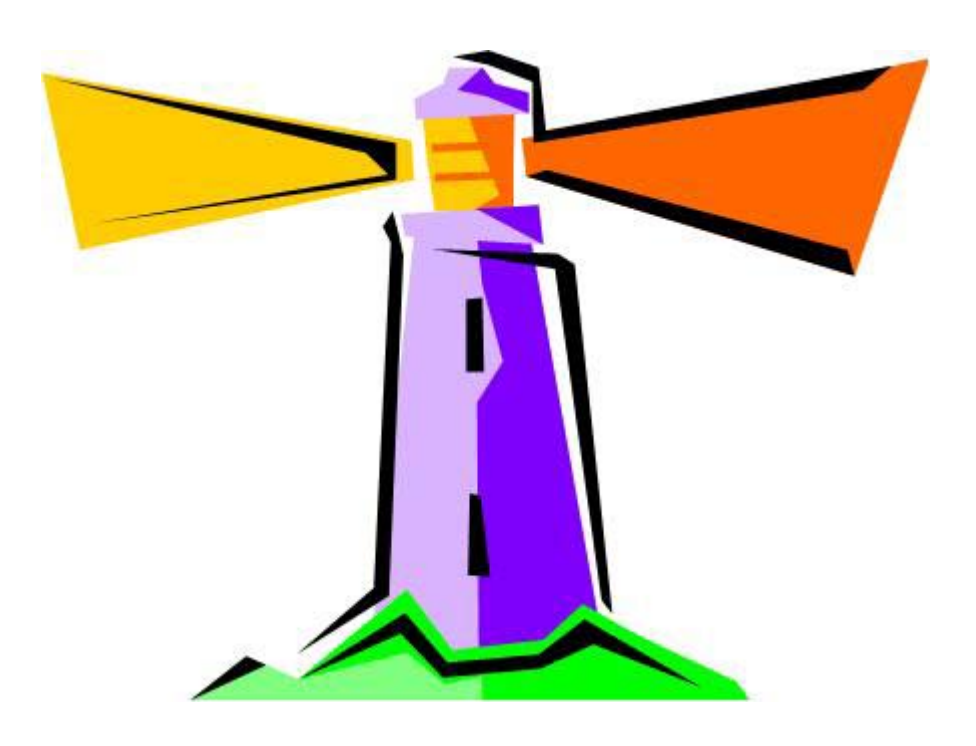

At the end of this chapter, you will be able to:

- 1. Explain Amadeus Information System (AIS)
- 2. Find a list of topics available in AIS
- 3. Access to countries' information
- 4. Access to airports' information
- 5. Access to airlines' information
- 6. Access to weather' information
- 7. Access to ACOs' information
- 8. Access to any topic in AIS
- 9. Access to TIMATIC (Visa and Health information)
- 10. Find Minimum Connecting Time (MCT) for airports
- 11. Find suitable connections for a city pair

# **Amadeus Information System (AIS)**

HE GG

The Amadeus Information System (AIS) is a central source of reference information. There are two types of information in AIS:

- Information provided and maintained by Amadeus
- Information provided and maintained by outside providers

Million pages are available in AIS. Categories, subjects, and pages organize the information in AIS.

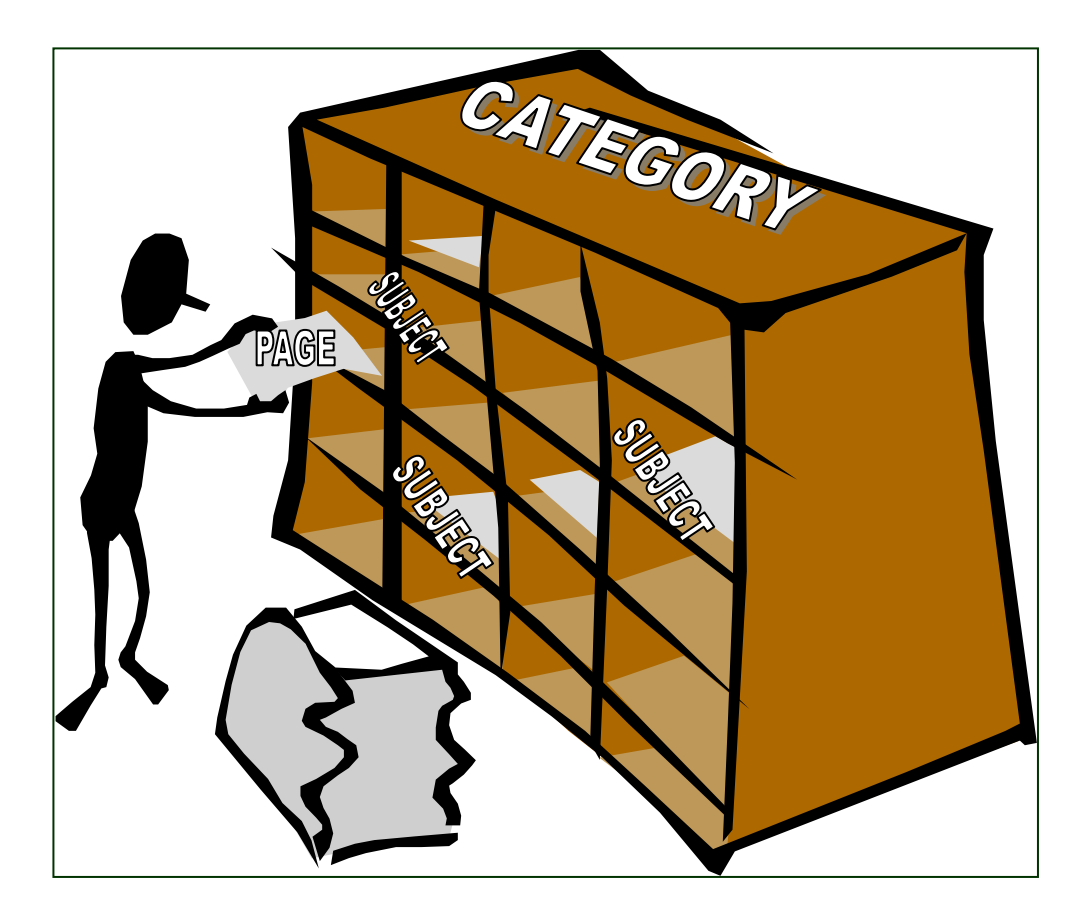

To display a list of all topics in AIS, enter:

GG AIS

# **Scrolling Commands**

| Entry | Explanation                    |  |  |  |
|-------|--------------------------------|--|--|--|
| MD    | Move Down                      |  |  |  |
| MU    | Move Up                        |  |  |  |
| МТ    | Моче Тор                       |  |  |  |
| МВ    | Move Bottom                    |  |  |  |
| MP    | Redisplay a cleared screen     |  |  |  |
| MS102 | Move to a specific line number |  |  |  |
| GP18  | Go to a specific page          |  |  |  |

# **Country Information**

Country Information is maintained by Amadeus. To display the list of countries start with letter A, enter:

## GGCOUA

System Response

| COUNTRY             | ENTER    |
|---------------------|----------|
|                     |          |
| AFGHANISTAN         | GGCOU AF |
| ALBANIA             | GGCOU AL |
| ALGERIA             | GGCOU DZ |
| AMERICAN SAMOA      | GGCOU AS |
| ANDORRA             | GGCOU AD |
| ANGOLA              | GGCOU AO |
| ANGUILLA            | GGCOU AI |
| ANTIGUA AND BARBUDA | GGCOU AG |
| ARGENTINA           | GGCOU AR |
| ARMENIA             | GGCOU AM |
| ARUBA               | GGCOU AW |
| AUSTRALIA           | GGCOU AU |
| AUSTRIA             | GGCOU AT |
| AZERBAIJAN          | GGCOU AZ |
|                     |          |
|                     |          |

To display specific country, enter for example:

## GGCOUIR

## **Airport Information**

Airport Information is maintained by Amadeus. To request the airport information display, enter:

### GGAPT

To display specific airport information, enter for example:

#### GGAPTIKA

IMAM KHOMEINI INTERNATIONAL AIRPORT (IKA) \_\_\_\_\_ IRAN IR POSITION OF AIRPORT : 28 MLS / 45 KMS S.W OF TEHRAN ENQUIRIES PHONE NUMBER: +98 (21) 51001 FLIGHT INFORMATION NO : +98 (21) 51007009 - 12 TERMINALS DECODING: MS 23AIRPORT TAX: NONE AIRPORT TAX TOPIC ENTER OR PAGE CAR PARKING GG APT IKA PARK CHECK IN INFORMATION GG APT IKA CHECK FACILITIES GG APT IKA FACIL SURFACE TRANSPORTATION GG APT IKA SURF GP2 GP3 GP4 GP5 \_\_\_\_\_

## **Shortcut entries**

| Entry            | Explanation                                                                               |
|------------------|-------------------------------------------------------------------------------------------|
| GG APT xxx CHECK | Terminal name or number, and names of airlines departing and arriving from that terminal. |
| GG APT xxx SURF  | Surface facilities including transportation to and from the city.                         |
| GG APT xxx FACIL | Terminal facilities, including banks, lounges, post office and other facilities.          |
| GG APT xxx PARK  | Facilities available for parking                                                          |

## **Airline Information**

Airline Information is maintained by each airline, not by Amadeus. To request airline information pages, enter:

#### GGAIR

To request information for a specific airline, enter for example:

#### GGAIRAF

To request specific subject related to an airline, enter:

#### GGAIRAFBAGS

System Response

```
BAGGAGE EN 210CT04 1724Z
                            UPDATED BY PARUGAF - JH.UG
AF BAGGAGE POLICY -ON FLIGHTS OPERATED BY AF-
** AF MARKETING FLIGHTS OPERATED BY OTHER CARRIERS, REFER
TO GGAIRAF XXPARTNER (XX : 2 LETTER CARRIER CODE)
                     : GGAIRAFFREIGHT
** FREIGHT
** TRXAF CTC
** TRXAF CTC: GGAIRAFTRXAF** GOODS PERMITTED OR PROHIBITED: GGAIRAFDANGEROUS
** RULES APPLICATION EXCESS LUGGAGE : GGAIRAFXBAG
** EXCESS AF LUGGAGE FARE :
- FROM AFRICA
                                  : GGAIRAFAFRXBAG
- FROM SOUTH AMERICA
- FROM NORTH AMERICA
                                 : GGAIRAFAMSXBAG
                                 : GGAIRAFAMNXBAG
```

**Note:** There are airlines which have not AIS pages.

# Weather Information

To obtain a 5-day weather forecast for a specific city, enter:

## GGWEATHR

System Response

|                          | TE                 | HRAN                       | EN 26SEP10 0506Z        |
|--------------------------|--------------------|----------------------------|-------------------------|
| TEHRAN                   | IR/                |                            | UPDATED ON 26SEP 05:06Z |
| ++<br>DATE               | CELSIUS<br>MIN/MAX | ++<br>FARENHEIT<br>MIN/MAX | CONDITIONS              |
| SUN 26 SEP<br>MON 27 SEP | 20/ 28<br>20/ 28   | 68/82<br>68/82             | SUNNY<br>SUNNY          |
| TUE 28 SEP<br>WED 29 SEP | 20/ 27<br>18/ 27   | 68/ 81<br>64/ 81           | SUNNY<br>Mostly sunny   |
| THU 30 SEP               | 20/ 26             | 68/ 79                     | SUNNY                   |

## **ACO Information**

ACO Information pages are updated by each ACO. There are practical information such as contact details, ACO and market news, tips and etc. To access ACO information pages, enter:

#### GGAMAIR

| GG  | Transaction code        |
|-----|-------------------------|
| AMA | Category reference      |
| IR  | Country two-letter code |

System Response

WELCOME TO AMADEUS IRAN GENERAL INFORMATION......GP2 OR GGAMAIRGEN OR GGAMAIRWHO WHO IS WHO.....GP3 TRAINING COURSES.....GP4 OR GGAMAIRTRA E-TICKET DIRECT.....GP5 OR GGAMAIRETD OR GGAMAIRPRI PRICING.....GP6 AIRLINES.....GP7 OR GGAMAIRAIR OR EMBASSIES.....GP8 GGAMAIREMB OR GGAMAIRTRV TRAVEL AGENTS.....GP9 USEFUL INFORMATION......GP10 OR GGAMAIRUSE

# TIMATIC

# HE TIMATIC

TIMATIC is a comprehensive travel information system that you can access through Amadeus. It covers the following areas:

- Visa requirements
- Health requirements
- Customs
- Currency
- Geography
- Passport
- Tax

To request travel information for traveling to Iran, enter

## TIDFT/IR or TIDFT/THR

System Response

```
TIMATIC-3 / 26SEP10 / 0727 UTC
ALL SECTIONS FULL TEXT FOR: IRAN (ISLAMIC REPUBLIC OF) (IR)
GEOGRAPHICAL INFORMATION *******
CAPITAL - TEHRAN (THR).
PASSPORT *******
PASSPORT REQUIRED.
```

To determine passenger already holds a valid visa for Australia, enter:

### TIETAQ

System Response

| VISA ENQ | UIRY                     |
|----------|--------------------------|
|          | FROM PASSPORT TITLE PAGE |
| • • •    | 1-3 CHARACTER CODE       |
|          | DDMONYYYY/MONYYYY/YYYY   |
|          | M/F                      |
|          |                          |
|          |                          |
|          | OPTIONAL-DDMON/DDMONYYYY |
|          |                          |
|          | VISA ENQ                 |

# **Visa Information Mask**

To request mask for visa information, enter:

#### TIFV

System Response

TIRV NA AR DE TR NA-PASSENGER'S NATIONALITY. ADD /SEMN IN CASE OF SEAMAN ADD /TYPE FOR OTHER THAN NORMAL PASSPORTS AR-ALIEN RESIDENTS DE-DESTINATION POINTS TR-TRANSIT POINTS VIA OTHER COUNTRIES (USE 3-LETTER CITY/AIRPORT CODE OR 2-LETTER ISO COUNTRY CODE)

# **Health Information Mask**

To request mask for health information, enter:

### TIFH

System Response

TIRH EM DE TR VT EM-EMBARKATION POINT FOR THIS TRIP DE-DESTINATION POINTS TR-TRANSIT POINTS VIA OTHER COUNTRIES VT-COUNTRIES VISITED WITHIN 6 DAYS BEFORE EMBARKATION (EM) (USE 3-LETTER CITY/AIRPORT CODE OR 2-LETTER ISO COUNTRY CODE)

## Minimum Connecting Time (MCT)

#### HE MCT

The minimum connect time is the minimum time passengers must allow to make a connection between flights at an airport or city. You can enter:

#### DM NCE

System Response

```
DMNCE

NCE STANDARD MINIMUM CONNECTING TIMES

NCE-NCE FROM - TO D/D D/I I/D I/I

CC FLTN-FLTR ORGN EQPTM-CC FLTN-FLTR DEST EQPTM HMM HMM HMM HMM

- 020 100 100 100

1- 1 035 045 045 045

1- 2 100 100 100 100

2- 1 100 100 100

2- 2 035 045 045 045

CK SPECIFIC CARRIER FOR EXCEPTIONS TO STANDARD CONNECTING TIMES

PRECLEARANCE MAY APPLY

>
```

The following table describes the fourth line of the response:

| Component | Identifies             |  |  |  |
|-----------|------------------------|--|--|--|
| сс        | Airline code column    |  |  |  |
| FLTN      | Flight number column   |  |  |  |
| -FLTR     | Flight range column    |  |  |  |
| ORGN      | Origin column          |  |  |  |
| EQP       | Equipment column       |  |  |  |
| тм        | Terminal column        |  |  |  |
| DEST      | Destination column     |  |  |  |
| нмм       | Hour and minute column |  |  |  |

The following table describes some of the additional entries you can make:

| Entry              | Displays the MCT                                         |  |  |
|--------------------|----------------------------------------------------------|--|--|
| DMLGW-LHR          | Between two airports in a multi-airport city             |  |  |
| DMQF/SIN/BA        | Between specific airlines at a specific airport          |  |  |
| DMAF/CDG2A-ORYW/LH | Different airline, different airport, different terminal |  |  |

# **Displaying Connecting Points**

You use the DRT transaction to display the following information for a city pair:

- Maximum elapsed flying time
- Number of routes generated
- Mileage (neutral DRT only)
- Possible connect points.

## DRTTHRANC

| DRT     |  |
|---------|--|
| THR ANC |  |

Transaction code City pair

System response

| THR-ANC ME | FT 43:30 |     |     |     |     |
|------------|----------|-----|-----|-----|-----|
| 1A NEUTRAL | DISPLAY  |     |     |     |     |
| NB MIN-EFT | MILEAGE  | CX1 | CX2 | CX3 | CX4 |
| 01 17:44   | 8889     | FRA | SEA |     |     |
| 02 19:19   | 8848     | AMS | SEA |     |     |
| 03 19:09   | 8977     | LON | SEA |     |     |
| 04 19:39   | 9071     | PAR | SEA |     |     |
| 05 19:40   | 9558     | LON | NYC |     |     |
| 06 23:25   | 10970    | DXB | NYC |     |     |
| 07 18:15   | 8981     | DEL | TPE |     |     |
| 08 20:10   | 9607     | PAR | NYC |     |     |
| 09 19:02   | 9060     | AMS | PDX |     |     |
| 10 19:40   | 9561     | FRA | NYC |     |     |
| 11 19:00   | 9623     | BKK | TPE |     |     |
| 12 20:00   | 9550     | LON | CHI |     |     |
| 13 20:28   | 9198     | AMS | MSP |     |     |
| 14 19:50   | 9540     | FRA | CHI |     |     |
| 15 20:00   | 9565     | MOM | NYC |     |     |
|            |          |     |     |     |     |

Here you can find some options:

| Entry            | Explanation                              |  |  |
|------------------|------------------------------------------|--|--|
| DRTPARSFO/AAF    | Display information for specific carrier |  |  |
| DRTPARSFO/AAF,DL | Display information for several airlines |  |  |

# **CHAPTER 5: AMADEUS AIR**

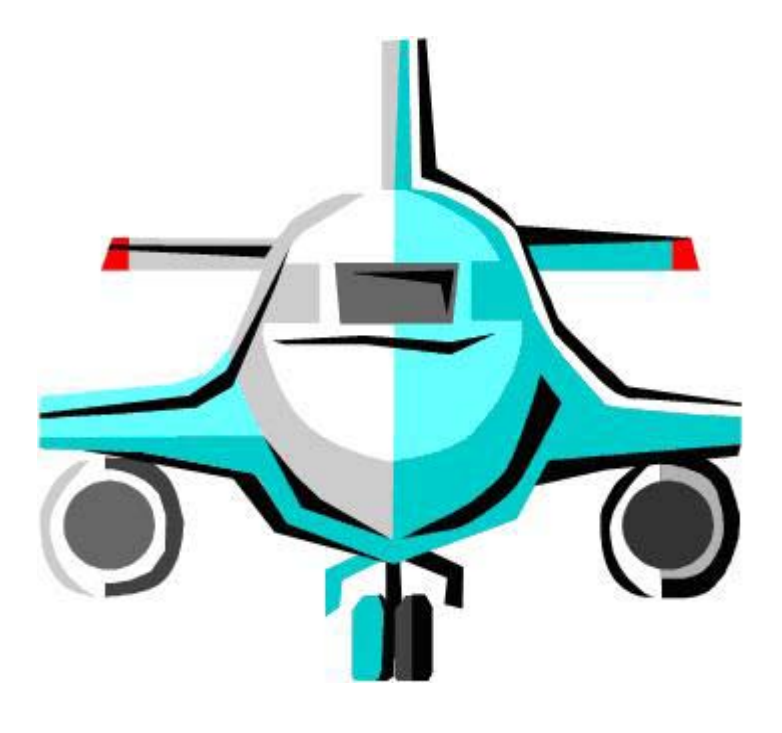

At the end of this chapter, you will be able to:

- 1. Display Amadeus neutral timetable
- 2. Display Amadeus neutral availability
- 3. Display Amadeus neutral schedule
- 4. Display airline access and functional level
- 5. Display seven days search
- 6. Display carrier preferred display
- 7. Display Amadeus dual availability
- 8. Display airline direct access availability
- 9. Display planned and operational flight information

# **Amadeus Neutral Timetable Display**

HE TIME TABLE

Amadeus timetable is a display of flights operating during a specified one-week period. The display contains flights of all airlines that submit schedule information and have a sales agreement with Amadeus.

Amadeus sorts out the flights in the following order:

- 1. Non-Stop flights
- 2. Direct flights
- 3. Connecting flights

To display an Amadeus Neutral Timetable for a city pair, enter:

#### TN28OCTAMSFRA0900

TN 25OCT AMSFRA 900 Transaction code Departure date City pair Departure time

System Response

Г

| TN2 | 80CTAMSFR | A             |       |    |      |     |        |      |   |         |         |       |       |
|-----|-----------|---------------|-------|----|------|-----|--------|------|---|---------|---------|-------|-------|
| **  | AMADEUS - | $\mathbf{TN}$ | ** FI | RA | FRAM | IKF | URT.DE |      |   |         | 280CT   | 04 04 | NOV04 |
| 1   | LH4685    | 7             | AMS   | 2  | FRA  | 1   | 0705   | 0820 | 0 | 310CT04 | 28NOV04 | 319   | 1:15  |
| 2   | LH4685    | 4             | AMS   | 2  | FRA  | 1   | 0705   | 0820 | 0 | 04NOV04 | 25NOV04 | 733   | 1:15  |
| 31  | LH:UA9156 | 7             | AMS   | 2  | FRA  | 1   | 0705   | 0820 | 0 | 310CT04 | 310CT04 | 319   | 1:15  |
| 4   | LH4685    | 23            | AMS   | 2  | FRA  | 1   | 0705   | 0820 | 0 | 02NOV04 | 03NOV04 | 733   | 1:15  |
| 5I  | LH:UA9156 | X1            | AMS   | 2  | FRA  | 1   | 0705   | 0820 | 0 | 02NOV04 | 27NOV04 | 733   | 1:15  |
| бI  | LH:UA9156 | 1             | AMS   | 2  | FRA  | 1   | 0705   | 0820 | 0 | 01NOV04 | 01NOV04 | 320   | 1:15  |
| 71  | LH:UA9156 | 56            | AMS   | 2  | FRA  | 1   | 0710   | 0815 | 0 | 080CT04 | 300CT04 | 320   | 1:05  |
| 8   | *KL1765   | D             | AMS   | 2  | FRA  | 2   | 0850   | 1010 | 0 | 09SEP04 | 26MAR05 | F70   | 1:20  |
|     |           |               |       |    |      |     |        |      |   |         |         |       |       |

| The following | table describes | the components | of the | timetable | displa | iy: |
|---------------|-----------------|----------------|--------|-----------|--------|-----|
|               |                 |                |        |           |        | -   |

| Component        | Identifies                                                                                                    |  |  |  |  |  |  |
|------------------|----------------------------------------------------------------------------------------------------|--|--|--|--|--|--|
| ** AMADEUS TN ** | Amadeus system identifier and the type of display                                                                                                    |  |  |  |  |  |  |
| FRA FRANKFURT.DE | Three-letter code and full name of destination and two-letter code of the country of destination                                                                            |  |  |  |  |  |  |
| 280CT04 04NOV04  | Date range of the display                                                                                                    |  |  |  |  |  |  |
| 1                | Timetable line number                                                                                                    |  |  |  |  |  |  |
| LH4685           | Two-letter airline code and flight number                                                                                                    |  |  |  |  |  |  |
| 7                | Day(s) of operationThe days of operation can be displayed in the following way:DisplayOperatesDDaily2Tuesdays onlyX7Every day except Sundays                                |  |  |  |  |  |  |
| AMS 2            | Departure city code and terminal information                                                                                                    |  |  |  |  |  |  |
| FRA 1            | Arrival city code and terminal information                                                                                                    |  |  |  |  |  |  |
| 0705 0820        | Departure and arrival times                                                                                                    |  |  |  |  |  |  |
| 0                | Number of stops en route                                                                                                    |  |  |  |  |  |  |
| 31OCT04 28NOV04  | Effective and discontinued dates<br><i>Note</i> : The three dashes sign () appearing in the<br>discontinued date column indicates that the flight operates<br>indefinitely. |  |  |  |  |  |  |
| 319              | Equipment type code                                                                                                    |  |  |  |  |  |  |
| 01:15            | Elapsed journey time                                                                                                    |  |  |  |  |  |  |

The following table describes additional timetable entries you can make:

| Entry                 | Requests                                                         |
|-----------------------|------------------------------------------------------------------|
| TN13MARMUCFRA0900/MO  | A timetable display for a specific day of the week ( <b>MO</b> ) |
| TN13MARMUCFRA0900/ALH | A timetable display for a specific airline (LH)                  |

# **Amadeus Neutral Availability Display**

HE AN

Amadeus availability display shows all flights with at least one seat available for sale or waitlist.

Availability displays contain flights for airlines that have a sales agreement with Amadeus.

Amadeus stores flights up to 361 days in the future and up to three days in the past. Flights in the past display only the class of service codes without an availability status.

To request an Amadeus Neutral Availability, you may enter:

#### AN20NOVTHRFRA0900

| AN     | Transaction code |
|--------|------------------|
| 20NOV  | Departure date   |
| THRFRA | City pair        |
| 0900   | Departure time   |

System Response

\*\* AMADEUS AVAILABILITY - AN \*\* FRA FRANKFURT.DE 19 SA 20NOV 0900 \*\* SHERATON FRANKFURT\* ALL CLASSIC RMS BRAND NEW FM 199 EUR \*\* INCL BFST - 15 MIN TO CITY OPPOSITE AIRPORT >HASIFRA363 1 IR 721 C9 ZR Y9 Q9 M9 V9 /THR 2 FRA 1 0800 1100 0/AB6 5:30 2 W55060 C4 Y9 Q1 T1 VR /THR 1 DUS 1500 1815 0\*320 LH 815 C9 D9 Z9 I9 R9 /DUS FRA 1 1955 2050 E0/321 8:20 M9 H9 X9 Q9 N9 V9 W9 S3 G9 K9 L9 T9 3 IR 717 C9 ZR Y9 Q6 MR VR /THR 2 VIE 1000 1210 0/310 LH3535 C9 D9 Z4 I4 R4 Y9 /VIE FRA 1 1440 1610 E0/735 8:40 M9 H9 X9 Q9 N9 V9 W9 SL 4 IR 717 C9 ZR Y9 Q6 MR VR /THR 2 VIE 1000 1210 0/310 OS7205 C4 D4 J4 Y4 B4 M4 /VIE FRA 1 1440 1610 E0/735 8:40

The following table explains above display:

| Component       | Identifies                                                       |  |  |  |  |  |
|-----------------|------------------------------------------------------------------|--|--|--|--|--|
| FRA FANKFURT.DE | Destination city code, full name and country code                |  |  |  |  |  |
| 19              | Number of days between the current date and the departure date   |  |  |  |  |  |
| SA 20NOV        | Two-letter code for departure day of the week and departure date |  |  |  |  |  |
| 0900            | Departure time                                                   |  |  |  |  |  |
| 1               | Availability line number                                         |  |  |  |  |  |

| IR 721            | Airline code and flight number                                                   |                                                              |  |  |  |  |  |  |
|-------------------|----------------------------------------------------------------------------------|--------------------------------------------------------------|--|--|--|--|--|--|
| C9 ZR Y9 Q9 M9 V9 | Class of s                                                                       | ervice code and number of seats available                    |  |  |  |  |  |  |
|                   |                                                                                  |                                                              |  |  |  |  |  |  |
|                   | Codes                                                                            |                                                              |  |  |  |  |  |  |
|                   | 1,2,,9                                                                           | Number of seats available                                    |  |  |  |  |  |  |
|                   | 0, L                                                                             | Waitlist open                                                |  |  |  |  |  |  |
|                   | R                                                                                | On request                                                   |  |  |  |  |  |  |
|                   | С                                                                                | Closed                                                       |  |  |  |  |  |  |
|                   | S                                                                                | Sold out                                                     |  |  |  |  |  |  |
|                   | X                                                                                | Cancelled                                                    |  |  |  |  |  |  |
| 1                 | Lastseat                                                                         | availability indicator                                       |  |  |  |  |  |  |
| ,<br>             |                                                                                  |                                                              |  |  |  |  |  |  |
| THR               | Departure city three letter code                                                 |                                                              |  |  |  |  |  |  |
| 2                 | Departure terminal                                                               |                                                              |  |  |  |  |  |  |
| FRA               | Arrival city three letter code                                                   |                                                              |  |  |  |  |  |  |
| 1                 | Arrival terminal                                                                 |                                                              |  |  |  |  |  |  |
| 0820 1100         | Departure and arrival times expressed in the local time of the respective cities |                                                              |  |  |  |  |  |  |
| 0                 | Number o                                                                         | f stops en route                                             |  |  |  |  |  |  |
| 1                 | Airline acc                                                                      | cess indicator                                               |  |  |  |  |  |  |
|                   | CODES                                                                            |                                                              |  |  |  |  |  |  |
|                   | 1                                                                                | Amadeus full access                                          |  |  |  |  |  |  |
|                   |                                                                                  | Amadeus sell access                                          |  |  |  |  |  |  |
|                   | :                                                                                | Amadeus update access                                        |  |  |  |  |  |  |
|                   | *                                                                                | Amadeus Direct access                                        |  |  |  |  |  |  |
|                   | Blank                                                                            | Amadeus standard access                                      |  |  |  |  |  |  |
| AB6               | Aircraft ec                                                                      | uipment type code                                            |  |  |  |  |  |  |
| TR                | Flight note                                                                      | 95                                                           |  |  |  |  |  |  |
|                   | <u>Codes</u>                                                                     |                                                              |  |  |  |  |  |  |
|                   | IR                                                                               | Irregularity                                                 |  |  |  |  |  |  |
|                   | TR                                                                               | Traffic restriction                                          |  |  |  |  |  |  |
| 5:30              | Elapsed jo<br>hours and                                                          | ourney time from origin to destination, displayed in minutes |  |  |  |  |  |  |

 
 Flight Type
 Type of Marketing Agreement

 Indicator (\*)
 The flight is operated by one airline on behalf of another. The marketing airline sells the seats using its own airline code and flight number. The aircraft and/or crew are hired from the operating airline.

 Indicator (:)
 Both the operating airline and the marketing airline sell seats from the same aircraft under their own airline code and flight number.

The different flight type symbols are shown below. They appear between the availability line number and the airline code.

#### Here you can find examples:

| SN22 | JANFRAAM  | S    |      |      |      |      |     |      |              |          |       |            |            |
|------|-----------|------|------|------|------|------|-----|------|--------------|----------|-------|------------|------------|
| ** I | AMADEUS S | CHEI | DULI | ES - | - SI | N ** | 'AI | IS I | AMSTERDAM.NL |          |       | 32 SA 22JA | AN 0000 MA |
| 1    | *KL1762   | J9   | C9   | 19   | Z9   | Х9   | S9  | в9   | /FRA 2 AMS   | 0655     | 0820  | E0/E90     | 1:25       |
|      |           | М9   | К9   | Н9   | L9   | Q9   | Т9  | Ε9   | N9 V9 G9     |          |       |            |            |
| 2LF  | 1:UA9147  | J4   | C4   | D4   | Z4   | Υ4   | в4  | E4   | FRA 1 AMS    | 0820     | 0930  | E0.320 TF  | R 1:10     |
|      |           | Μ4   | U4   | H4   | Q4   | VR   | WS  | SR   | TS LS K4 G4  |          |       |            |            |
| 3    | LH 986    | J9   | C9   | D9   | Z9   | Ι9   | R9  | Y9   | /FRA 1 AMS   | 0820     | 0930  | E0/320     | 1:10       |
|      |           | В9   | М9   | Н9   | Х9   | Q9   | Ν9  | V9   | W9 U9 S9 P9  | G9 K9 L9 | TC EC |            |            |
|      |           |      |      |      |      |      |     |      |              |          |       |            |            |

# **Amadeus Neutral Schedule Display**

## HE SN

A schedule display contains flights for all airlines that submit schedule data to Amadeus. They are ordered in the same hierarchy as availability displays. Amadeus Schedule displays all class of services even if they are closed for sale.

To request an Amadeus Neutral Schedule Display, enter:

## SN21NOVTHRLHR

| SN     | Transaction code |
|--------|------------------|
| 20NOV  | Departure date   |
| THRLHR | City pair        |

System response

| SN21NOVTHRLHR -MN-               |       |      |      |     |     |      |      |                  |     |       |           |      |       |          |      |  |
|----------------------------------|-------|------|------|-----|-----|------|------|------------------|-----|-------|-----------|------|-------|----------|------|--|
| ** AM                            | ADEUS | SCHI | EDUI | ĿES | - 5 | SN ' | ** ] | LHR HE           | CAI | THROV | <b>v.</b> | BB   | 20 \$ | SU 21NOV | 0000 |  |
| 1 I                              | R 711 | C9   | ZR   | Y9  | Q9  | М9   | Vб   | $/ \mathrm{THR}$ | 2   | LHR   | 3         | 0800 | 1045  | 0/747    | 6:15 |  |
| 2KJ*B                            | A6634 | J9   | C9   | D9  | Ι9  | Y9   | в9   | $/ \mathrm{THR}$ | 2   | LHR   | 4         | 0850 | 1205  | 0/321    | 6:45 |  |
|                                  |       | К9   | М9   | R9  | L9  | V9   | S9   | N9 Q9            | ) ( | 09    |           |      |       |          |      |  |
| 3 L                              | H 601 | F1   | Al   | 00  | C9  | D8   | Ζ0   | $/ \mathrm{THR}$ | 2   | FRA   | 1         | 0300 | 0555  | 0/343    |      |  |
| R0 Y9 B9 M9 H3 X3 Q3 N3 V3 WC S0 |       |      |      |     |     |      |      |                  |     |       |           |      |       |          |      |  |
| LH:B                             | D321  | C4   | D4   | J4  | Υ4  | В4   | SC   | /FRA             | 1   | LHR   | 2         | 0730 | 0810  | 0/321    | 8:40 |  |
|                                  |       |      |      |     |     |      |      |                  |     |       |           |      |       |          |      |  |

**Note:** Airlines that do not have an availability and sales agreement with Amadeus are not shown in the display. To request a schedule for these airlines, you must add the option /AYY to the end of your schedule display entry.

#### SN20NOVTHRMHD/AYY

#### System Response

| * * | AMADEUS S | CHEDILES | - SN | ** | мнр   | MASHHZ | Д | TR  |      |      | 334 | SII  | 20NOV  | 0000 |  |
|-----|-----------|----------|------|----|-------|--------|---|-----|------|------|-----|------|--------|------|--|
| 1   | B9 970    | v        | 0IV  |    | 11110 | THR    | 1 | MHD | 0600 | 0725 | 0   | TTIS | 201101 | 1:25 |  |
| 2   | EP 795    | Ŷ        |      |    |       | THR    | 4 | MHD | 0630 | 0800 | 0   | 100  |        | 1:30 |  |
| 3   | B9 960    | Y        |      |    |       | THR    | 1 | MHD | 0805 | 0930 | 0   | TU5  |        | 1:25 |  |
| 4   | ZV4075    | Y        |      |    |       | THR    | 4 | MHD | 0830 | 0945 | 0   | M83  |        | 1:15 |  |
| 5   | I35213    | Y        |      |    |       | THR    | 4 | MHD | 1010 | 1125 | 0   | M83  |        | 1:15 |  |
| 6   | В9 972    | Y        |      |    |       | THR    | 1 | MHD | 1100 | 1225 | 0   | TU5  |        | 1:25 |  |
| 7   | EP 587    | Y        |      |    |       | THR    | 4 | MHD | 1230 | 1400 | 0   | 72S  |        | 1:30 |  |
| 8   | B9 966    | Y        |      |    |       | THR    | 1 | MHD | 1300 | 1425 | 0   | TU5  |        | 1:25 |  |
| 9   | B9 962    | Y        |      |    |       | THR    | 1 | MHD | 1345 | 1510 | 0   | TU5  |        | 1:25 |  |
| 10  | EP 577    | Y        |      |    |       | THR    | 4 | MHD | 1515 | 1645 | 0   | 100  |        | 1:30 |  |
| 11  | I35211    | Y        |      |    |       | THR    | 4 | MHD | 1520 | 1635 | 0   | M83  |        | 1:15 |  |
| 12  | B9 974    | Y        |      |    |       | THR    | 1 | MHD | 1615 | 1740 | 0   | TU5  |        | 1:25 |  |
|     |           |          |      |    |       |        |   |     |      |      |     |      |        |      |  |

# **Access Indicators**

|       | Access type        | Availability | Sell     | Status   | Guarantee |
|-------|--------------------|--------------|----------|----------|-----------|
| Blank | Standard           | OLD          | AFTER ET | SS       | NO        |
|       | Direct(before ACL) | OLD          | AFTER ET | SS       | NO        |
| *     | Direct(after ACL)  | NEW          | AFTER ET | LK,LL    | YES       |
| •     | Access sell        | OLD          | NEW      | HK,HL,HN | YES       |
| :     | Access update      | NEW          | AFTER ET | SS       | NO        |
| 1     | Full access        | NEW          | NEW      | HK,HL,HN | YES       |

# Availability Options

| Option | Explanation         | Entry                |  |  |  |  |
|--------|---------------------|----------------------|--|--|--|--|
| /^     | Specific cirling    | AN22AUGTHRLAX/AKL    |  |  |  |  |
|        |                     | AN22AUGTHRLAX/AIR,KL |  |  |  |  |
|        | Decline class       | AN12AUGTHRDXB/CV     |  |  |  |  |
|        | Booking class       | AN12AUGTHRDXB/CV,K   |  |  |  |  |
|        | Flight type         |                      |  |  |  |  |
|        | N: Non stop         |                      |  |  |  |  |
| /F     | D: Direct           | AN10JULTHK BND/FN    |  |  |  |  |
|        | C: Connecting point |                      |  |  |  |  |
| /X     | Connecting point    | AN10JANTHRYYZ/XAMS   |  |  |  |  |

# **Scrolling Commands**

| Entry | Explanation           |  |  |  |  |
|-------|-----------------------|--|--|--|--|
| MN    | Move to the next day  |  |  |  |  |
| MY    | Move to the yesterday |  |  |  |  |

# **Seven Day Search**

You can look up the flights for a 7-day range from date you specify in the availability, for example:

### AN/23AUGTHRLAX/CI/AKL

| Transaction code           |
|----------------------------|
| Seven day search indicator |
| Search date                |
| City pair                  |
| RBD                        |
| Airline code               |
|                            |

# **Carrier Preferred Display**

You can request availability or schedule display that is controlled by a target airline. You can do this for any airline that has a carrier-preferred display agreement with Amadeus.

The display can also include flight connections or routings that are not normally shown on a neutral availability display due to long elapsed flying times or excessive mileage, this type of availability is useful when the customer wants to travel only on a selected airline, or on other airlines or flights selected by the target airline.

To request a carrier-preferred availability or schedule display, include the airline code after the transaction code. For example:

### ANLH11AUGTHRYYC SNLH11JULTHRYYC

| AN or SN | Transaction code          |
|----------|---------------------------|
| LH       | Airline code              |
| 11AUG    | Departure date            |
| THR YYC  | Departure and destination |
|          |                           |

Partial system response

| * * | LUFI | THANS | 4 - | SN | * * | YYC           | C CI | ALGA | ARY | . CAAB |   |       |   | 3       | 354 TH | 11AUG  | ( | 0000 |  |
|-----|------|-------|-----|----|-----|---------------|------|------|-----|--------|---|-------|---|---------|--------|--------|---|------|--|
| 1   | LH   | 601   | F8  | A8 | OL  | J9            | C9   | D9   | ZL  | /IKA   |   | FRA 1 | 1 | 0310    | 0600   | E0/346 |   |      |  |
|     |      |       | IL  | RL | Y9  | В9            | М9   | HL   | X5  | Q9 N5  | 5 | V9 WC | U | C SL LC |        |        |   |      |  |
|     | LH   | 494   | J9  | C9 | D9  | $\mathbf{ZL}$ | IL   | RL   | Y9  | /FRA   | 1 | YYC   |   | 0955    | 1135   | E0/343 |   |      |  |
|     |      |       | В9  | М9 | HL  | X5            | Q9   | Ν5   | V9  | WC SI  |   | LC    |   |         |        |        |   |      |  |
|     |      |       |     |    |     |               |      |      |     |        |   |       |   |         |        |        |   |      |  |
|     |      |       |     |    |     |               |      |      |     |        |   |       |   |         |        |        |   |      |  |

# **Dual City Pair Display**

You can request availability for a dual city pair by making a single entry.

#### AN20NOVCDGLHR\*25NOV

| AN     | Transaction code          |
|--------|---------------------------|
| 20NOV  | Departure date (Outbound) |
| CDGLHR | City pair                 |
| *      | Dual city pair indicator  |
| 25NOV  | Departure date (Inbound)  |

This is useful to deal with:

- Round-trips
- Open Jaws or 2 different city pairs

System Response

AN20NOVCDGLHR\*25NOV \*\* AMADEUS AVAILABILITY - AN \*\* LHR HEATHROW.GB 19 SA 20NOV 0000 1 AF2670 C9 D7 Z5 Y9 S9 B9 K9 /CDG2F LHR 2 0730 0750 E0/735 1:20 H9 T9 V6 L6 R6 M6 GR 2 BA 303 J8 C8 D8 I7 Y9 B9 H9 /CDG2B LHR 4 0745 0815 E0/321 1:30 K9 M9 R9 V9 N3 L9 S9 Q9 O9 3BA:QF3403 J9 C9 D9 Y9 B9 H9 K9 /CDG2B LHR 4 0745 0815 E0/321 1:30 M9 L9 V9 S9 Q9 O9 GL 4 AF1170 C9 D9 Z9 Y9 S9 B9 K9 /CDG2F LHR 2 0800 0825 E0/321 1:25 H9 T9 V9 L9 R9 M9 Q9 U9 W9 E9 A9 N9 GR \*\* AMADEUS AVAILABILITY - AN \*\* CDG CHARLES DE GAUL.FR 24 TH 25NOV 0000 11BA:QF3302J9 C9 D9 IL Y9 B9 H9 /LHR 4 CDG2B 0620 0825 E0/319 1:05 K9 M9 L9 V9 S9 N9 Q9 O9 GL 12 BA 302 J9 C9 D9 I9 Y9 B9 H9 /LHR 4 CDG2B 0620 0825 E0/319 1:05 K9 M9 R9 V9 N7 L9 S9 Q9 O9 13 AF2471 C9 D9 Z3 Y9 S9 B9 K9 /LHR 2 CDG2F 0645 0905 E0/320 1:20 H9 T9 V9 L9 R9 M9 GR

Features of the above display are as below:

- Outbound flights are shown on the upper section of the display, inbound flights on the lower section.
- Outbound flights begin with line number 1, and inbound flights begin with line number 11.
- Each availability display has a header line detailing the type of the display, number of days between current date and departure date, day of the week, date and time.

More examples of dual city availability are as follows:

| Entry                    | Explanation                                 |
|--------------------------|---------------------------------------------|
| AN11JULMADCPH*           | Day Return                                  |
| AN22OCTTHRFRA/ALH*1JAN   | Departure on 22OCT by LH and return on 1JAN |
| AN11JULTHRLON*15JUL      | Departure on 11JUL and return on 15JUL      |
| AN9JULFRAMAD*23JULBCNDUS | Open-jaw (different date)                   |

Note that when you use the scrolling entries to request additional screen displays, both displays are modified.

# **Direct Access**

Most airlines offer a higher level of access called Direct Access. If an airline offers direct access, you should always book the seat(s) from the direct access display, the seats are then guaranteed. If you book from a normal Amadeus display, the seats are sold in standard access and not guaranteed.

You can find out if an airline supports Direct Access by entering:

#### GGPCAAZ

| GG  | Transaction code                |
|-----|---------------------------------|
| PCA | Participating Carrier Agreement |
| AZ  | Airline two-letter code         |

System Response

| PARTICIPATING CARRIER ACC<br>AZ - ALITALIA S.P.A. | CESS AND FUNCTION LEVEL        |
|---------------------------------------------------|--------------------------------|
| ACCESS INDICATOR :                                | ALTEA RESERVATION :            |
| LAST SEAT AVAIL INDIC :                           | / RECORD LOCATOR RETURN : ALL  |
| STANDARD ACCESS :                                 | / CARRIER PREFERRED DISP :     |
| AMADEUS ACCESS SELL :                             | BOOKING RANGE IN DAYS : 340    |
| DYNAMIC SCHEDULE UPD :                            | YES INTERACTIVE SEAT MAP : YES |
| NUMERIC AVAIL UPDATE :                            | YES INTERACTIVE ASR : YES      |
| 337/02                                            | ASR DAYS/HOURS :               |
| AMADEUS DYNAMIC AVAIL :                           | YES BP ISSUE DAYS/HOURS :      |
| 000/00<br>DIRECT ACCESS :                         | AVL SCH PNR FAR FLI SMP MIS    |
| PASSIVE SEGMENT: Y                                | PASSIVE NOTIFY: Y PNR CLAIM:   |
| SERVICE SEGMENT:                                  | DELETE SEGMENT: TICKETLESS:    |
| MEAL VALIDATION:                                  | FREQUENT FLYER: EPAY:          |
| FOR DECODING ENTER :                              | TICKET NUMBER TRANSMISSION:ALL |
| GGPCALDEC FOR MENU)                               | GROUP TICKET NUMBER TRANSM:    |
| GGPCALDEC1 FOR ACCESS                             | 5) OPERATIONAL MVT/DIV FLIFO:  |
| GGPCALDEC2 FOR FUNCTI                             | ION)                           |

When you are already aware of the direct access agreement of an airline with Amadeus, enter the number 1 followed by the two-letter airline code and the transaction code to request an availability display or change availability.

Both examples:

ACL2 (After Availability Display)

1AZ AN 23JUL IKALON (Direct Entry)

#### System Response

| ** | AZ - ALII | CALIA | ** |    |    |    |     |     | 335 SA | 23JUL |       |
|----|-----------|-------|----|----|----|----|-----|-----|--------|-------|-------|
| 21 | AZ 757    | C7    | D7 | Ι7 | Υ7 | в7 | IKA | FCO | 0520   | 0910  | 0 320 |
|    |           | Μ7    | H7 | K7 | V7 | т7 | N7  | S7  | L7 OC  | WC GO |       |
|    | AZ 204    | C7    | D7 | I7 | Υ7 | В7 | FCO | LHR | 1335   | 1525  | 0 321 |
|    |           | М7    | H7 | К7 | V7 | т7 | N7  | S7  | Q7 L7  | 07 X7 |       |
|    |           | W7    | R7 | GO |    |    |     |     |        |       |       |
| 22 | AZ 757    | C7    | D7 | Ι7 | Υ7 | В7 | IKA | FCO | 0520   | 0910  | 0 320 |
|    |           | М7    | H7 | K7 | V7 | т7 | N7  | S7  | L7 OC  | WC GO |       |
|    | AZ2032    | Y7    | В7 | Μ7 | H7 | K7 | FCO | LIN | 1100   | 1210  | 0 320 |
|    |           | V7    | т7 | N7 | S7 | Q7 | X7  | W5  | R7 L7  | 07 G0 |       |
|    | AZ 230    | C7    | D7 | I7 | Y7 | В7 | LIN | LHR | 1535   | 1645  | 0 32S |
|    |           | М7    | H7 | K7 | V7 | т7 | N7  | S7  | Q7 L7  | OC X7 |       |
|    |           | W5    | Rб | GO |    |    |     |     | -      |       |       |
|    |           |       |    |    |    |    |     |     |        |       |       |

# **Note:** Line numbers start from 21 in Direct Access Availability. Direct Access Availability is valid for three minutes only. After three minutes you are in Amadeus Standard Access again.

The following table explains special scrolling command for Direct Access:

| Entry | Moves                           |  |  |  |  |
|-------|---------------------------------|--|--|--|--|
| 1AZMD | Down in a Direct Access display |  |  |  |  |
| 1AZMU | Up in a Direct Access display   |  |  |  |  |

To find more information about direct access functionalities for specific airline, you can use below entry:

# HE DIR XY

# **Flight Information**

Flight information is categorized into:

- Planned flight information
- Operational flight information

## **Planned Flight Information**

Planned flight information includes:

- Stop en route
- Meals
- Class of service
- Traffic restriction

To request flight information enter **DO** followed by line number (or flight number if you know)

| <b>DO5</b> (After an availability | or schedule) |
|-----------------------------------|--------------|
|-----------------------------------|--------------|

### DOIR721/20DEC

| DO     | Transaction code                 |
|--------|----------------------------------|
| IR721  | Flight number                    |
| /20DEC | Slash followed by departure date |

System Response

```
* 1A PLANNED FLIGHT INFO *
                                   IR 721 49 MO 20DEC
                                   EQP GRND EFT TTL
APT ARR DY DEP DY CLASS/MEAL
THR
     0800 MO CZYQMV/B
                                    AB6
                                               5:30
FRA 1100 MO
5:30
COMMENTS-
1.FROM THR - DEPARTS TERMINAL 2
2.TO FRA - ARRIVES TERMINAL 1
3.FROM THR - 9/ NON-SMOKING
CONFIGURATION-
             AB6 C 17 Y 231
```

Below table explain different parts:

| Component              | Identifies                                                                                                    |  |
|------------------------|----------------------------------------------------------------------------------------------------|--|
| APT<br>THR<br>FRA      | Airport column and the three-letter codes of the airports en route                                                                                                    |  |
| ARR<br>1100            | Arrival time column and the arrival times at the respective airports                                                                                                    |  |
| DY<br>MO               | Arrival day of the week column and the two-character day-of-the week indicator                                                                                                    |  |
| DEP<br>0800            | Departure time column and the departures times at the respective airports                                                                                                    |  |
| DY<br>MO               | Departure day of the week column and the two-character day of the week indicator                                                                                                    |  |
| CLASS/MEAL<br>CZYQMV/B | Classes of service and meal code column indicating the classes of<br>service available on that leg of the flight and the meals that are<br>served<br>The meal codes are:<br><b>B</b> Breakfast<br><b>K</b> Continental Breakfast<br><b>L</b> Lunch<br><b>D</b> Dinner<br><b>S</b> Snack<br><b>O</b> Cold Meal<br><b>H</b> Hot Meal<br><b>M</b> Meal (non-specific)<br><b>R</b> Refreshment<br><b>C</b> Alcoholic Beverages, Complimentary<br><b>F</b> Food for Purchase<br><b>P</b> Alcoholic Beverages for Purchase<br><b>Y</b> Duty Free Sales Available |  |
| EQP<br>AB6             | Equipment type column and the equipment code                                                                                                    |  |
| GRND                   | Ground time column and the ground time at that respective airport, expressed in hours and minutes                                                                                                    |  |
| EFT<br>5:30            | Elapsed flying time column and the elapsed flying time of each leg of the flight                                                                                                    |  |
| TTL<br>5:30            | Total journey time column, which includes the elapsed flying times and the ground times                                                                                                    |  |

## **Operational flight information**

Operational flight information includes information for specific flight, during and after departure. The information available in FLIFO is provided to Amadeus by the airline.

#### DOLH601/25JUL

```
System Response
```

OPERATIONAL FLIGHT INFO \* LH 601 0 TU 25JUL HOUR LOCAL) CITY INFO THR LEFT THE GATE 0210 TOOK OFF 0222 ESTIMATED TIME OF ARRIVAL 0543 FRA FRA AIRCRAFT LANDED 0546 0551 ARRIVED \* 1A PLANNED FLIGHT INFO \*LH 6010 TU 25JULAPT ARR DY DEP DY CLASS/MEALEQP GRND EFT TTLTHR0205TU FAOCDZIRYBM/M343THRUNONTURE (M HXQNVWS/M FRA 0550 TU 5:15 COMMENTS-1.THR FRA- DEPARTS TERMINAL 22.THR FRA- ARRIVES TERMINAL 13.THR FRA- 9/ NON-SMOKING 4.ENTIRE FLT- PLS INSERT PSGR CTC ALSO FOR RETURN FLIGHT CONFIGURATION-343 F 8 C 48 M 165

# **CHAPTER 6: BASIC PNR**

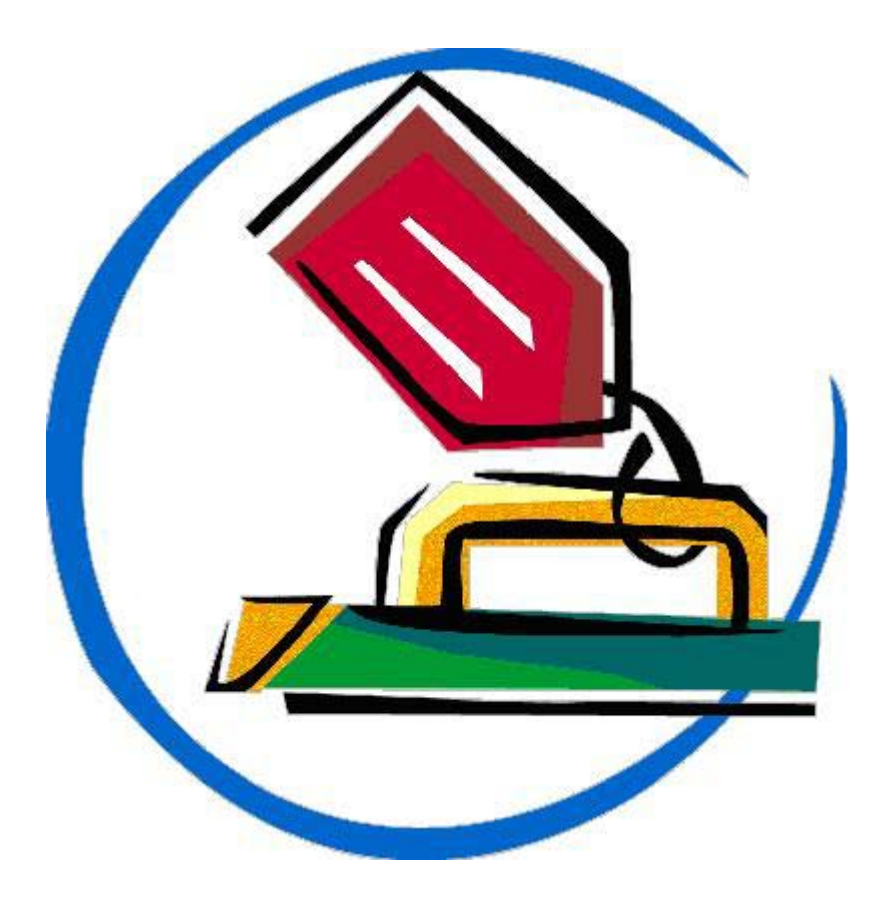

At the end of this chapter, you will be able to:

- 1. Define a PNR and its mandatory fields
- 2. Sell flight segments from Amadeus Neutral Availability
- 3. Sell flight segments from Amadeus Dual Availability
- Sell flight segments from Amadeus Dual Availabilit
   Sell flight segments from Amadeus Direct Access
   Sell flight segments by long sell entry
   Sell waitlist segments
   Enter open segments
   Enter Information segments
   Enter open segments

- 9. Enter arrival unknown segment (ARNK)
- 10. Understand the concept of Married Segments
- 11. Enter name elements
- 12. Enter contact elements
- 13. Enter ticketing arrangement elements
- 14. Save PNR (End transaction)
- 15. Find other airlines locator

# **PNR (Passenger Name Record)**

## HE NAME

A Passenger Name Record (PNR) contains details of a passenger's reservation and other information related to a passenger's trip. PNR can also contain information to assist airline personnel with passenger handling.

The items of information that make up a PNR are called elements. A PNR can contain maximum of 999 elements. These elements can be mandatory or optional. Mandatory elements are:

• Itinerary

Contains flight segment, hotel, car, cruise, tour or ground transportation

Name

Contains first name and surname of passengers

Contact

Contains contacts of passengers or travel agency such as phone, email, fax

### • Ticketing Arrangement

Determines the date when the ticket is going to be issued or applying ticketing time limit

### Received From

Determines who has done the changes in PNR

Some unique features of the Amadeus PNR are:

- All elements are numbered consecutively, making modifications easier.
- All names are displayed individually, even though two passengers may have the same family name.
- All names are displayed in alphabetical order by family name, regardless of the way they were entered during PNR creation.

The following table describes item and character limits of the mandatory PNR elements:

| Elements                 | Maximum Items       | Maxim Characters     |
|--------------------------|---------------------|----------------------|
| Name                     | 9<br>99 for a group | 59<br>51 for a group |
| Itinerary                | 99                  | N/A                  |
| Contact                  | 127                 | 90                   |
| Ticketing<br>Arrangement | 127                 | 14 of free-flow text |
| Received From            | 1                   | 69                   |

# Selling an Air Segment

HE SELL

The Amadeus system provides you with two methods for selling an air segment:

- Short Sell This method requires you to first display availability or schedule before selling. Then you should sell the air segment using the corresponding line number.
- Long Sell This method requires you to provide all the details of flight.

## **Short Sell**

You can make a short sell entry when you have availability or schedule display on your screen.

 1
 LH
 960
 C9
 D9
 Z9
 I9
 R9
 Y9
 B9
 /FRA
 1
 MUC
 2
 0640
 0740
 E0/320
 1:00

 2
 GV6260
 Y0
 M0
 H0
 N0
 /FRA
 MUC
 2
 0710
 0805
 0/320
 0:55

 3
 LH
 962
 C9
 D9
 Z9
 I9
 R9
 Y9
 /FRA
 MUC
 2
 0710
 0810
 E0/320
 1:00

 M9
 H9
 X9
 Q9
 N9
 V9
 W9
 S9
 G9
 K9
 L4
 T1

 4
 LH
 964
 C9
 D9
 Z9
 I9
 R9
 Y9
 B9
 /FRA
 MUC
 2
 0830
 0930
 E0/AB6
 1:00

To sell three seats, C class, from flight number LH 960, line1, enter:

#### SS3C1

| SS | Transaction code |
|----|------------------|
| 3  | Number of seats  |
| С  | Class of service |
| 1  | Line number      |
|    |                  |

System Response

```
RP/THR1A0980/
1 LH 960 C 20JAN 4 FRAMUC HK3 0605 1 0635 0735 32S E 0 R
NON-SMOKING FLIGHT
SEE RTSVC
```

Following table explains different elements in the system response:

| Element      | Explanation                                                                                                    |
|--------------|----------------------------------------------------------------------------------------------------|
| RP/THR1A0980 | Responsible office                                                                                                    |
| 1            | Element number                                                                                                    |
| LH 960       | Flight number                                                                                                    |
| С            | Class of service                                                                                                    |
| 20JAN        | Departure date                                                                                                    |
| 4            | Day of the week                                                                                                    |
| FRAMUC       | Origin and destination                                                                                                    |
|              | Segment status and number of seats                                                                                                    |
| НКЗ          | StatusHKHolding ConfirmLKHolding Confirmed (Direct Access)HLHave ListedLLWaitlist (Non Amadeus carrier)HNHolding NeedHSHave SoldNNNeed SegmentSSSold |
| 0605         | Check-in time ( not for all airlines)                                                                                                    |
| 1            | Departing terminal                                                                                                    |
| 0635         | Departure time in local time of departure city                                                                                                    |
| 0735         | Arrival time in local time of arrival city                                                                                                    |
| 32S          | Equipment                                                                                                    |
| E            | Eligible for electronic ticketing                                                                                                    |
| 0            | Stops en- route                                                                                                    |
| R            | Meal (Codes are explained in flight information on page 59)                                                                                          |

#### Additional entries you can make are:

| Entry    | Explanation                                                                                                    |
|----------|----------------------------------------------------------------------------------------------------|
| SS1MC1   | Sell 1 seat in M class on the first segment and in C class on the second segment from line 1 of an availability display                  |
| SS1FY2   | Sell 1 seat in F class on the first segment and Y class on the remaining segments from line 2 of an availability display                 |
| SS1MMC1  | Sell 1 seat in M class on the first, M class on the second and C class on the third segment from line 1 of an availability display       |
| SS1C1*11 | Dual sell- Sell 1 seat in C class from line 1 of the first availability and 1 seat in the same class from line 11 of second availability |

# Long Sell

When you know all the details for a specific flight, you can book a seat using a long sell entry. A long sell entry is also called a direct sell entry. The long sell entry does not refer to an availability or schedule display.

To make a long sell entry, enter:

#### SSLH601H20FEBTHRFRANN3

| SS     | Transaction code        |
|--------|-------------------------|
| LH601  | Flight number           |
| Н      | Class of service        |
| 20DEC  | Departure date          |
| THRFRA | Origin and destination  |
| NN     | Need segment (Optional) |
| 3      | Number of seats         |

System Response

```
RP/THR1A0980/
1 LH 601 H 20FEB 7 THRFRA HK3 2400 2 0300 0545 340 0 M
NON-SMOKING FLIGHT
SEE RTSVC
```
### Waitlist Segment

The Amadeus availability displays indicate the availability of different classes on a particular flight. If the class you want to sell has an indicator of 0 or L, this indicates that the class is not available, but the waitlist for the flight is open.

You can use either the short sell or long sell entry to request a waitlisted flight. The action code **PE** is used to identify that you wish to request a waitlist.

The following table describes the entries you can make:

| Entry                  | Explanation                                 |
|------------------------|---------------------------------------------|
| SS1H2/PE               | Short sell ( After an availability display) |
| SSLH601H20DECTHRFRAPE2 | Long sell (Without an availability display) |

System Response

```
RP/THR1A0980/
1 LH 601 H 20DEC 1 THRFRA HL3 2400 2 0300 0545 340 0 M
NON-SMOKING FLIGHT
SEE RTSVC
```

### **Open Segment**

#### HE OPEN

When a passenger does not know the exact time or date of travel, you can enter an open segment in the itinerary. Open segments maintain segment continuity, and can be used for pricing and ticketing.

An Amadeus PNR cannot be completely composed of open segments. If the first segment in the PNR is an open segment, it must include a date.

The following table describes the entries you can make:

| Entry       | Explanation    |
|-------------|----------------|
| SOLHHFRATHR | Without a date |

System Response

```
      RP/THR1A0980/

      1
      LH 601 H 20DEC 1 THRFRA HK3 2400 2 0300 0545 340 0 M

      NON-SMOKING FLIGHT

      SEE RTSVC

      2
      LHOPEN H

      FRATHR
```

### **Information Segment**

HE SI

Information segments contain details of a flight that is a part of a passenger's itinerary and that was not booked in Amadeus. To create an information segment, enter:

#### SIIR711Y23DECTHRLHRHK1/08001050

| SI     | Transaction code               |
|--------|--------------------------------|
| IR711  | Airline code and flight number |
| Y      | Class of Service               |
| 23DEC  | Departure date                 |
| THRLHR | Departure and arrival cities   |
| НК     | Status code(HK,HL)             |
| 1      | Number of seats                |
| /0800  | Departure time                 |
| 1050   | Arrival Time                   |

System Response

 RP/THR1A0900/THR1A0900
 AA/SU
 24NOV07/1313Z
 4DEE8K

 1.PRESTON/MIKE MR
 2
 IR 711 Y
 23DEC 7
 THRLHR HK1
 0800 1050 \*I\*

 3
 VS 023 K
 23DEC 7
 LHRLAX HK1
 3
 1510 1850 \*1A/E\*

 4
 AP
 THR +9821 88505991-5 AMADEUS IRAN TRAINING ROOM A

 5
 TK
 OK24NOV/THR1A0900
 OK
 OK

Note: In the retrieved PNR, Information segment is flagged by \*I\*

Note: You can not price or ticket an Information segment.

### Arrival Unknown Segment

An arrival unknown segment is an information segment you enter in the PNR to maintain segment continuity. Arrival unknown means that the method of transportation from the destination of one segment to the origin of the next segment is not known.

You enter the arrival unknown indicator **ARNK** with the segment information transaction code:

| Entry  | Description                        |
|--------|------------------------------------|
| SIARNK | Creates an Arrival Unknown Segment |

System Response

| RP/ | THR1A0 | 980 | )/    |   |        |     |        |      |      |     |     |
|-----|--------|-----|-------|---|--------|-----|--------|------|------|-----|-----|
| 1   | LH 601 | Η   | 30MAR | 3 | THRFRA | HK1 | 0005 2 | 0305 | 0550 | 340 | 0 M |
| 2   | ARNK   |     |       |   |        |     |        |      |      |     |     |
| 3   | W55059 | Y   | 31MAR | 4 | DUSTHR | HK1 |        | 1130 | 1930 | 313 | 0   |
|     |        |     |       |   |        |     |        |      |      |     |     |

The system automatically places the arrival unknown segment at the first point in the itinerary where segment continuity does not exist. If the system cannot determine where to place the **ARNK** segment, it places it at the end of the itinerary.

If your itinerary does not have segment continuity at end of transaction, the system displays the warning message:

```
WARNING: CHECK SEGMENT CONTINUITY
```

To file a PNR without segment continuity, you need to make the end transaction entry twice.

### **Married Segments**

### HE MARRIED

Some flight segments may be restricted for use as part of connecting flights only, due to a legal requirement concerning traffic restrictions.

When segments are sold together in this way, they are known as married segments.

If segments are married to other segments in the itinerary, it may not be possible to cancel, price, or ticket a segment individually.

If a PNR contains a married segment, a header tag **-MSC-** is displayed.

| MSC                           |   |           |            |
|-------------------------------|---|-----------|------------|
| RP/THR1A0980/                 |   |           |            |
| 1 KL 434 Q 04NOV 4 THRAMS HK1 | 1 | 0225 0605 | 767 E O SB |
| IF RET FLT ADV LOCAL CTC IRAN |   |           |            |
| DEPARTS TERMINAL 1            |   |           |            |
| 2 KL 601 Q 04NOV 4 AMSLAX HK1 |   | 1120 1335 | 74E E 0 HS |
| ARRIVES TERMINAL 2            |   |           |            |
|                               |   |           |            |

To display air segments only including married segment indicator, enter:

### RTAM

System Response

| 2 KL 601 Q 04NOV 4 AMSLAX HK1 1120 1335 *1A/E*<br>A01 |  |
|-------------------------------------------------------|--|

A married segment indicator can be one of the followings:

| Indicator | Explanation                         |
|-----------|-------------------------------------|
| Μ         | Marriage due to Amadeus rules       |
| Т         | Marriage due to traffic restriction |
| A,B,R     | Marriage established by the airline |

## **Name Element**

### HE NAME

## **Single Family Name Element**

To create a single family name element, enter:

### NM1AMADEUS/MOTZART MR

NM 1 AMADEUS /MOTZART MR Transaction code Number of passengers Passenger's surname Slash followed by passenger's fir**st** name and title

System Response

RP/THR1A0980/ 1.AMADEUS/MOTZART MR

### **Additional Entries**

| Entry                                       | Explanation                                                                       |
|---------------------------------------------|-----------------------------------------------------------------------------------|
| NM2PRESTON/MIKE MR/CATHY MRS                | More than one passenger with the same family name                                 |
| NM1JONES/TOM MSTR (CHD/20NOV09)             | Child passenger with date of birth                                                |
| NM2HOBART/JAMES MR/SARA MISS(CHD/20NOV08)   | Adult passenger and a child with the same family name with date of birth          |
| NM1WATSON/TOM MR (INF/JOHN/24NOV10)         | Infant associated to an adult with<br>the same family name, with date of<br>birth |
| NM1BROCH/ KARIN MRS(INFLEWIS/CAROL/01NOV10) | Infant associated to an adult with different family name                          |

**Note:** When entering a child or infant name, the system automatically creates an OSI or SSR element.

### **Multiple Family Name Elements**

You can add multiple names to a PNR at one time using the multiple name entry.

#### NM1PRESTON/MIKE MR1WATSON/CATHY MS

System Response

```
RP/THR1A0980/
1.PRESTON/MIKE MR
                   2.WATSON/CATHY MS
```

### **Example:**

You can enter the following passengers with a single entry:

1. Tom Wills

2. Sara Ericsson

- John Wills
   Cathy wills
   Child 10AUG08
   Cathy wills
   Infant 01JAN10

#### NM2WILLS/TOM MR/JOHN MSTR(CHD/10AUG08)1ERICSSON/SARA MRS(INFWILLS/CATHY/01JAN10)

System Response

```
RP/THR1A0900/
 1.ERICSSON/SARA MRS(INFWILLS/CATHY/01JAN10) 2.WILLS/TOM MR
  3.WILLS/JOHN MSTR(CHD/10AUG08)
 4 KL 434 S 22DEC 6 IKAAMS HK3
5 KL1767 S 22DEC 6 DYCERE
                                           0615 1000 332 E 0 MS
 5 KL1767 S 22DEC 6 AMSFRA HL3
                                          1340 1455 100 E 0 M
  6 SSR CHLD KL HK1 10AUG08/P3
  7 SSR INFT KL NN1 WILLS/CATHY 01JAN10/S4/P1
  8 SSR INFT KL NN1 WILLS/CATHY 01JAN10/S5/P1
```

**Note:** Amadeus sorts all passengers according to surname in alphabetical order.

# **Contact Element**

### HE CONTACT

A PNR must include a contact element (to indicate where passengers can be contacted) before you make an end of transaction during PNR creation or after PNR retrieval.

Every passenger in the PNR must be covered by a contact element. A PNR can contain a maximum of 127 contact elements.

You can enter your travel agency contact number from your Amadeus profile by a simple entry:

AP

System Response

```
RP/THR1A0980/
1 AP THR +9821 8505991-5 - HELP DESK/ NMC OFFICE - A
```

It is recommended that the contact element for passengers be entered in the following structure:

#### APS-THR 8727751-B/P1

| APS     | Transaction code              |
|---------|-------------------------------|
| -THR    | Dash followed by city code    |
| 8727751 | Telephone number              |
| -В      | Dash followed by contact type |
|         | H for Home contact            |
|         | <b>B</b> for Business contact |
| /P1     | Passenger Association         |

System Response

```
RP/THR1A0980/
1.PRESTON/MIKE MR 2.WATSON/CATHY MS
3 APS THR 8727751-B/P1
```

Airlines usually need to know which office and who has made the PNR at a glance. So it is advised that you put your reference in AP format too as follow:

#### **APS-THR 8706601 ABC TRVL RF JOHN**

| APS      | Transaction code           |
|----------|----------------------------|
| -THR     | Dash followed by city code |
| 8706601  | Office telephone number    |
| ABC TRVL | Office name                |
| RF JOHN  | Responsible person         |
|          |                            |

# **Ticketing Arrangement Element**

HE TK

The ticketing arrangement element is used to indicate what the current ticketing arrangement is.

The following table describes the ticketing indicators you can utilize:

| Indicator | Explanation                                                                                                    |
|-----------|----------------------------------------------------------------------------------------------------|
| TL        | Ticketing Time Limit                                                                                                    |
|           | Ticket time limit is used to request ticket issuance on a specific date and time. If you use this option, the PNR is placed on the time limit queue (Q8) at the date and time specified. |
| XL        | Automatic Cancellation of Itinerary                                                                                                    |
|           | This identifier enables the itinerary to be automatically cancelled when<br>the date entered in the TK element is reached. There is no queue<br>placement after a TKXL.                  |
| ОК        | Ticketed                                                                                                    |
|           | The reservation has been ticketed.                                                                                                    |

The following table illustrates some of the ticketing arrangement entries you can make:

| Entry          | Explanation                                                         |
|----------------|---------------------------------------------------------------------|
| TKTL11SEP/1400 | Ticketing time limit for a specific date and time                   |
| TKTL10JAN/TEXT | Ticketing time limit for a specific date with free-flow text        |
| ткок           | Ticketed element                                                    |
| TKTL10NOV/P1   | Ticketing time limit element for a specific passenger               |
| TKXL12NOV/1800 | Automatic cancellation of the itinerary on a specific date and time |

### **Received From Element**

### HE RECEIVED

The received from element identifies the person making, or modifying a reservation. It is free-flow text and you can enter a maximum of 69 characters. During PNR creation, the received from element is displayed as the second line in the PNR. After you end transaction, the received from element is no longer stored on the face of the PNR, but moved to PNR history.

A received from element is required when creating a new PNR, or modifying an existing one. To create the received from element, enter:

#### **RF AMINI**

System Response

```
RP/THR1A0980/

RF AMINI

1 LH 601 H 20DEC 1 THRFRA HL1 2400 2 0300 0545 340 0 M

NON-SMOKING FLIGHT

SEE RTSVC

WARNING - WAIT LIST

2 LH 600 H 28DEC 2 FRATHR HK1 1720 1 1800 0125+1 340 0 M

NON-SMOKING FLIGHT

SEE RTSVC
```

# **End Transaction**

### HE END

When you have entered the five mandatory elements, you must end transaction to file the record in the system. Below is a PNR during creation. To end transaction and get Amadeus 6-character record locator, enter:

ET

System Response

RP/THR1A0980/ RF HANIFI 1.MOTZART/AMADEUS MR 2 LH 601 H 03NOV 3 THRFRA HK1 2400 2 0300 0545 340 0 M 3 LH 600 H 07NOV 7 FRATHR HK1 1720 1 1800 0125+1 340 0 M 4 AP THR +9821 8505991-5 - HELP DESK/ NMC OFFICE - A 5 TK OK02NOV/THR1A0980 >ET END OF TRANSACTION COMPLETE - ZFF504 Amadeus Locator

You need to retrieve your PNR using RT entries.

You can use other entry to save and retrieve your PNR together:

ER

System Response

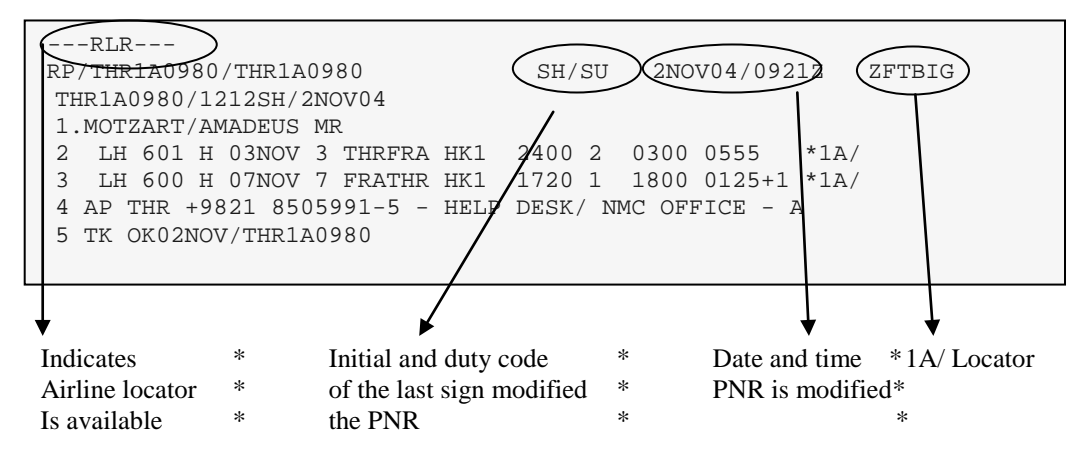

- **Note:** You can ask Amadeus user airlines such as LH, BA, AF,OS and etc to retrieve your PNR using Amadeus locator but non-Amadeus user airlines need their own locator.
- **Note:** If you did not receive airline's RLOC, it means that the reservation is not made on target airline.

You can find other airlines locator by:

RL

System Response

 THR1A0980/THR1A0980
 AM/GS 1NOV04/1247Z YTBXWE

 EK/CVNTQW
 MX/VHMCA3

 RG/ECIE4V

You can ignore your PNR any time during PNR creation or modification by:

IG Ignore PNR IR Ignore and retrieve PNR

# **CHAPTER 7: OPTIONAL ELEMENTS**

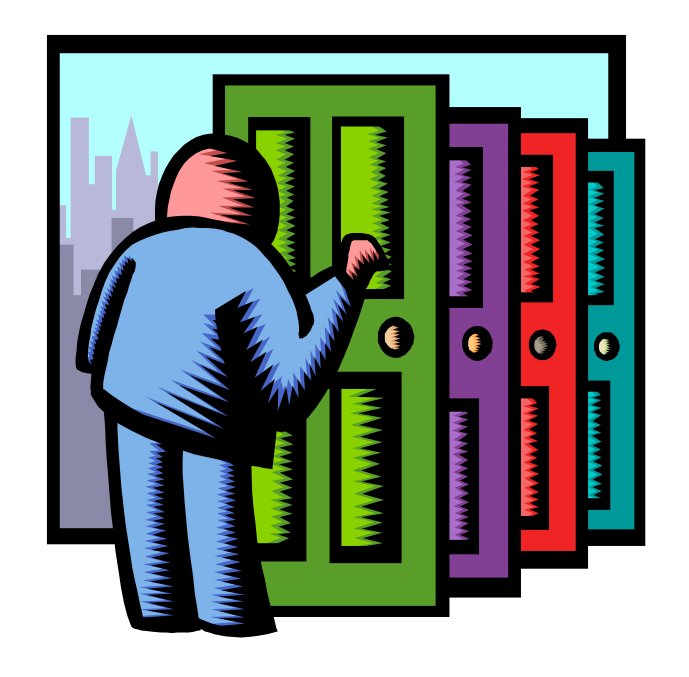

At the end of this chapter, you will be able to:

- 1. Put general remarks in PNR
- 2. Put confidential remarks in PNR
- 3. Put an option for a specific date
- 4. Send Other Service Information (OSI) to airlines
- 5. Request Special Service Request (SSR) from airlines
- 6. Request special type of seats for passengers from airlines
- 7. Request specific seat for passengers from airlines
- 8. Send passengers frequent flyer number to airlines
- 9. Send ticket number to airlines

## Remarks

### HE REMARK

Remark elements contain additional comments or information concerning passengers and their reservations.

The Amadeus System provides you with two types of remarks that can be entered in the PNR. They are:

| ø. | General Remark | (RM) | ) |
|----|----------------|------|---|
|----|----------------|------|---|

Confidential Remark (RC)

Note: Remarks are not transmitted to airlines.

Note: Remarks can not be used to send information to non-system user airlines.

# **General Remark**

You use the general remark element to enter remarks in a PNR. Any Amadeus user that has access to the PNR can read the general remarks.

A PNR can contain a maximum of 127 general remarks, and each remark can have up to 124 characters.

To create a general remark element, enter RM followed by your remark text:

### **RM PSGR ADV XNCL PENALTY**

System Response

```
RP/THR1A0980/
1 RM PSGR ADV XNCL PENALTY
```

# **Confidential Remark**

You use the confidential remark to enter information that can only be viewed in your office, or other branch offices that can view your PNRs. You can add up to three additional office identifications in your entry.

To create a confidential remark, enter:

#### **RC UNLISTED PHONE PAR 78401838**

#### System Response

```
RP/THR1A0980/
1 RC THR1A0980-W/UNLISTED PHONE PAR 78401838
```

### Option

#### **HE OPTION**

You may use option to remind yourself something about the PNR in a specific date. Your PNR would be placed on Queue 3 on the date specified.

Use following entry to put an option for 12<sup>th</sup> of December:

### **OP12DEC/ CHECK WITH PAX**

OPTransaction code12DECDate/CHECK WITH PAXSlash by free flow text

System Response

```
      RP/THR1A0980/THR1A0980
      KI/SU 21DEC10/0921Z 6NQ97Q

      THR1A0980/8080KI/21DEC10
      1.AMADEUS/BEST

      2 LH 601 B 22JAN 6 IKAFRA HK1 0140 0310 0615 *1A/E*

      3 AP THR +98 21 88101140 - HELP DESK / ACO OFFICE - A

      4 TK TL19JAN/0800/THR1A0980

      5 OP THR1A0980/12DEC/CHECK WITH PAX
```

### **Communicating With Airlines**

There are two ways of communication:

#### 1. Other Service Information (OSI)

- Information only
- No action from airline side (No status code in element)
- Free text

```
      RP/THR1A0980/THR1A0980
      SH/SU
      2NOV04/1316Z
      ZHLX7S

      THR1A0980/1212SH/2NOV04
      1.MOZART/AMADEUS MR
      2
      LH 601 H 03NOV 3 THRFRA HK1
      2400 2 0300 0555 *1A/

      3
      LH 600 H 08NOV 1 FRATHR HK1
      1720 1 1800 0125+1 *1A/

      4
      AP THR +9821 8505991-5 - HELP DESK/ NMC OFFICE - A

      5
      TK 0K02NOV/THR1A0980

      6
      OSI LH PAX IS VIP
```

#### 2. Special Service Requests (SSR)

- Request services
- Need action from airline side (Status code in element)
- Fixed format (AIRIMP formats)

```
      RP/THR1A0980/THR1A0980
      SH/SU
      2NOV04/1318Z
      ZHLX7S

      THR1A0980/1212SH/2NOV04
      1.MOZART/AMADEUS MR
      2
      LH 601 H 03NOV 3 THRFRA HK1
      2400 2
      0300 0555
      *1A/

      3
      LH 600 H 08NOV 1 FRATHR HK1
      1720 1
      1800 0125+1
      *1A/

      4
      AP THR +9821 8505991-5 - HELP DESK/ NMC OFFICE - A
      5
      TK 0K02NOV/THR1A0980

      6
      SSR VGML LH HN1/S2
      7
      SSR VGML LH HN1/S3
```

# **Other Service Information**

HE OSI

The Other Service Information (OSI) element is primarily used to advise airlines personnel of special information to assist in passenger handling.

The other service information element is an information message only and does not require a response from the airline.

You use the transaction code OS to enter other service information.

The table below describes some of the entries you can make:

| Entry                        | Explanation                                                          |
|------------------------------|----------------------------------------------------------------------|
| OS BA CTCH THR 8706601-H     | To advise a specific airline of a passenger's home telephone contact |
| OS YY PAX IS VIP BMW CORP/P2 | To advise all airlines in the itinerary that passenger 2 is VIP      |
| OS YY TCP2 EK/BREYT          | To Complete Party                                                    |

System Response

```
      RP/THR1A0980/THR1A0980
      SH/SU
      3NOV04/0548Z
      ZK8MMC

      1.WATSON/JOHN MR

      2
      LH 601 H 04NOV 4 THRFRA HK1
      2400 2
      0300
      0555
      *1A/

      3
      LH 600 H 10NOV 3 FRATHR HK1
      1720 1
      1800
      0125+1
      *1A/

      4
      AP THR +9821
      8505991-5 - HELP
      DESK/ NMC OFFICE - A
      5
      TK OK03NOV/THR1A0980

      6
      OSI YY PAX IS VIP BMW CORP
      -
      -
      -
      -
```

## **Special Service Request**

HE SR

The Special Service Request (SSR) element is used to request special services for a passenger. The special service request differs from the other service information element as it requires a reply from the airline.

The special service codes are four-letter codes that are standard across the travel industry. Most special service codes refer to specific services and do not allow free flow text. Other codes are generic and require free flow text to describe the service.

You use the following structure to request a special service for your passenger:

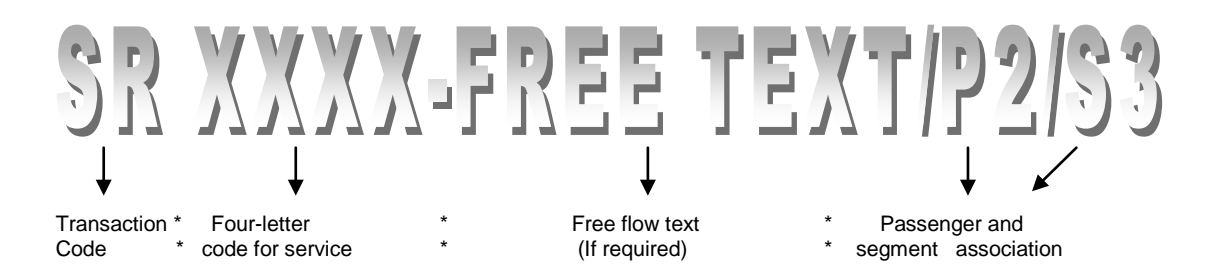

The table below describes some of the entries you can make:

| Entry                    | Explanation                                                                                            |
|--------------------------|----------------------------------------------------------------------------------------------------|
| SRVGML                   | Requests a special meal for all passengers, all flights                                                |
| SRBBML/P1                | Request baby meal for an infant accompanied by an adult passenger                                      |
| SRSPML-NO GARLIC ADDED   | Request a special meal adding free-flow text                                                           |
| SRWCHR/P2/S3             | Request a special service(Wheelchair) for a specific passenger and segment                             |
| SROTHS KL-FREE FLOW TEXT | Request a special service that does not have a four-<br>character code to define the service requested |
| SRMAAS-ELDERLY PERSON/P2 | Request Meet And Assist for passenger 2 on all segments                                                |

Note: Any service for infant must be requested for accompanying adult.

# **Passport Information**

### HE APIS

To create an SSR for APIS passport/identity card information, enter for example:

### SRDOCS BA HK1-P-GBR-012345678-GBR-30JUN73-M-14APR09-JOHNSON-SIMON-PAUL-H/P1/S3

| Entry      | Explanation                                                                                                    |
|------------|----------------------------------------------------------------------------------------------------|
| SR         | Transaction code (mandatory)                                                                                                    |
| DOCS       | SSR code for APIS primary travel document (Mandatory)                                                                                                    |
| BA         | Airline code where message to be sent                                                                                                    |
| нк         | Action code (HK only) (mandatory)                                                                                                    |
| 1          | Number of services requested (mandatory)                                                                                                    |
| -P         | Dash, travel document type:<br><b>F</b> for approved non-standard Identity document<br><b>A</b> for identity card<br><b>C</b> for identity card<br><b>I</b> for identity card<br><b>IP</b> for passport card<br><b>P</b> for passenger passport |
| -GBR       | Dash, travel document issuing country                                                                                                    |
| -012345678 | Dash, travel document number                                                                                                    |
| -GBR       | Dash, passenger/crew nationality                                                                                                    |
| -30JUN73   | Dash, date of birth in ddmmmyy-format                                                                                                    |
| -М         | Dash, gender indicator:<br>M for male<br>F for female<br>MI for male infant<br>FI for female infant,                                                                                                    |
| -14APR09   | Dash, travel document expiry date                                                                                                    |
| -JOHNSON   | Dash, travel document surname                                                                                                    |
| -SIMON     | Dash, travel document first given name                                                                                                    |
| -PAUL      | Dash, travel document second name (optional)                                                                                                    |
| -н         | Dash, passport holder indicator                                                                                                    |
| /P1        | Passenger association (mandatory for a multi-<br>Passenger PNR)                                                                                                    |
| /\$3       | Segment association (optional)                                                                                                    |

# Example of a PNR with SSR

| 1   | .PRES | STON/I | MIK          | E MR                |      |           |             |      |        |           |                 |
|-----|-------|--------|--------------|---------------------|------|-----------|-------------|------|--------|-----------|-----------------|
| 2   | KL    | 434 1  | M 2          | 8NOV                | 7    | THRAMS    | HK1         | 1    | 0225   | 0605      | *1A/E*          |
| 3   | KL    | 601 1  | M 2          | 8NOV                | 7    | AMSLAX    | HK1         |      | 1120   | 1335      | *1A/E*          |
| 4   | KL    | 602 1  | M 2          | 8MAY                | б    | LAXAMS    | HK1         | 2    | 1610   | 1140+1    | *1A/E*          |
| 5   | KL    | 433 1  | M 2          | 9MAY                | 7    | AMSTHR    | HK1         |      | 1620   | 0005+1    | *1A/E*          |
| 6   | APS   | PELI   | KAN          | 8839                | 982  | 21 RE     |             |      |        |           |                 |
| 7   | APS   | 8706   | 601          | -Amac               | leı  | ıs Iran   |             |      |        |           |                 |
| 8   | TK C  | OK02N  | OV/          | THRI                | 121  | L73       |             |      |        |           |                 |
| 9   | SSR   | NSST   | ΚL           | NO1                 | TF   | IRAMS/WI  | 3 REQUESTEI | D SI | EAT NO | DT AVAII  | LABLE/S2        |
| 10  | SSR   | NSST   | ΚL           | NO1                 | AN   | ISLAX/WI  | B REQUESTEI | ) SI | EAT NO | DT AVAII  | LABLE/S3        |
| 11  | SSR   | NSST   | ΚL           | NO1                 | L.   | XAMS/WI   | B REREQUES  | r wi | LTHIN  | 90 DAYS   | 5 BEFORE        |
|     |       |        |              | $\mathbf{\bigcirc}$ | 17   | DEP.      | /S4         |      |        |           |                 |
| 12  | SSR   | NSST   | KL           | NO1                 | AN   | ASTHR/WI  | B REREQUEST | r wi | THIN   | 90 DAYS   | 5 BEFORE        |
| 1.0 |       |        |              |                     | //   | // DEP    | /S5         |      |        |           |                 |
| 13  | SSR   | WCHR   | ΚĹ           | KK1                 | OI   | D PAX 9   | YRS/S2      |      |        |           |                 |
| 14  | SSR   | WCHR   | KL           | KK1                 | OI   | D PAX 9   | OUYRS/S3    |      |        |           |                 |
| 15  | SSR   | WCHR   | ΚĹ           | KK1                 | OI   | D PAX 9   | JUYRS/S4    |      |        |           |                 |
| Τ6  | SSR   | WCHR   | ΚL           |                     | OI   | D PAX 9   | JUYRS/S5    |      |        |           |                 |
|     |       |        |              | Ĭ                   |      |           |             |      |        |           |                 |
|     |       |        | <b>C</b> 4 - | <b>♦</b>            | .I., |           |             |      |        | . C. I.   |                 |
|     |       |        | Sta          | itus Co             | de   |           |             |      | Statu  | s Code    | ··· · ···1:·· · |
|     |       |        |              |                     | u D  | y airiine | 7           |      | INOU C |           | by airline      |
|     |       |        | M            | ust be c            | nar  | iged to H | Δ           |      | Must   | be remove | CO IFOM PINK    |
|     |       |        |              |                     |      |           |             |      |        |           |                 |

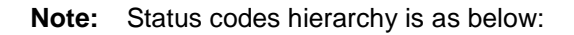

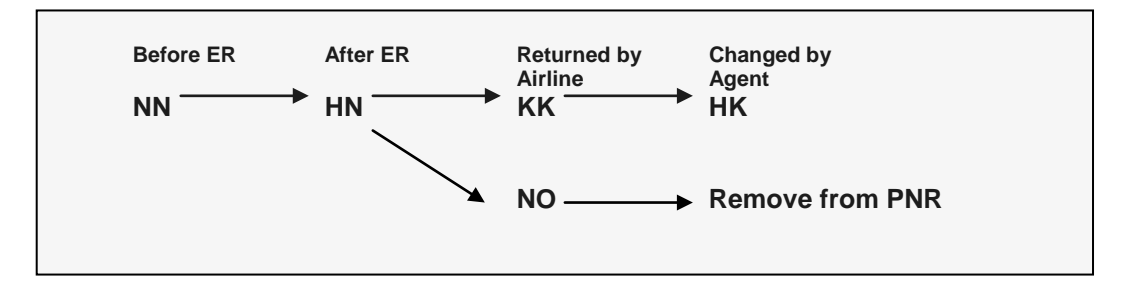

# **Advance Seat Assignment**

### HE SEAT

Through the Amadeus system you can request and confirm an advance seat assignment for a passenger under the following conditions:

- For a maximum of nine passengers per request for an itinerary
- For confirmed flights only
- For up to five segments per airline, per request
- For classes which airline has filed the seat map in Amadeus which mentioned in **GGAIRXXSEATS**
- Within the airline time limit which mentioned in GGAIRXXSEATS

There are two types of seat assignment:

- Seat Request
- Seat Wish

# **Seat Request**

Some airlines have seat map agreements with Amadeus. It is mentioned in GGPCAXX where XX is airline two-letter code.

#### GG PCA LH

System Response

| PARTICIPATING CARRIER<br>LH - LUFTHANSA | ACCESS AN | D FUNCTION LEVEL        |          |
|-----------------------------------------|-----------|-------------------------|----------|
|                                         |           | ALTEA RESERVATION       | : YES    |
| ACCESS INDICATOR                        | : /       | RECORD LOCATOR RETURN   | : ALL    |
| LAST SEAT AVAIL INDIC                   | : /       | CARRIER PREFERRED DISP  | : YES    |
| STANDARD ACCESS                         | :         | BOOKING RANGE IN DAYS   | : 361    |
| AMADEUS ACCESS SELL                     | : YES     | INTERACTIVE SEAT MAP    | : YES    |
| DYNAMIC SCHEDULE UPD                    | : YES     | INTERACTIVE ASR         | : YES    |
| NUMERIC AVAIL UPDATE                    | : YES     | ASR DAYS/HOURS          | : 361/00 |
| AMADEUS DYNAMIC AVAIL                   | : YES     | BP ISSUE DAYS/HOURS     | : 000/00 |
| DIRECT ACCESS                           | :         |                         |          |
| PASSIVE SEGMENT:                        | PASSIV    | E NOTIFY: PNR           | CLAIM:   |
| SERVICE SEGMENT:                        | DELETE    | SEGMENT: TICK           | ETLESS:  |
| MEAL VALIDATION:                        | FREQUE    | NT FLYER: Y             | EPAY:    |
|                                         |           |                         |          |
| FOR DECODING ENTER :                    |           | TICKET NUMBER TRANSMISS | SION:ALL |
| GGPCALDEC FOR MEN                       | U)        | GROUP TICKET NUMBER TRA | ANSM:    |
| GGPCALDEC1 FOR ACC                      | ESS)      | OPERATIONAL MVT/DIV FI  | LIFO:Y   |
| GGPCALDEC2 FOR FUN                      | CTION     |                         |          |
|                                         |           |                         |          |

You can request a seat map either from availability display as well as from a PNR.

To request a seat map from availability display, enter:

| SM/1/H |                               |
|--------|-------------------------------|
| SM     | Transaction code              |
| /1     | Slash followed by line number |
| /H     | Slash followed by RBD         |

To request a seat map from the following PNR, enter:

| RP/THR1A0980/THR1A0980 SH/SU 2NOV04/0921Z ZFTAA9      |  |
|-------------------------------------------------------|--|
| 1.MOTZART/AMADEUS MR                                  |  |
| 2 LH 601 H 03NOV 3 THRFRA HK1 2400 2 0300 0555 *1A/   |  |
| 3 LH 600 H 07NOV 7 FRATHR HK1 1720 1 1800 0125+1 *1A/ |  |
| 4 AP THR +9821 8505991-5 - HELP DESK/ NMC OFFICE - A  |  |
| 5 TK OK02NOV/THR1A0980                                |  |

#### SM3

SMTransaction code3Line number

#### System Response

| SM LH | 0600/H/0  | 07NOVFRATHR  |             |           | /S       | 003/   |
|-------|-----------|--------------|-------------|-----------|----------|--------|
| SM LI | 4 600     | H 07NOV FRA  | ATHR 34     | 3         |          |        |
| Н     |           |              |             |           |          |        |
| 2     | 3         | 4            |             |           |          |        |
| 3.    | 15679012  | 345678901234 | 56          |           |          |        |
| <     | > E       |              |             |           |          |        |
| K V   | /V++ VU+· | +++++.+/.    | +.          |           |          |        |
| H V   | /V++ VU+· | ++++++/+     | ·+.         |           |          |        |
| G V   | /V++C-U+· | +H+/.        | ++          |           |          |        |
| F     | /VU.      | +            |             |           |          |        |
| E V   | /V+-U.    | + / .        | +.          |           |          |        |
| D V   | /V+++-U+· | +H+/.        | +/          |           |          |        |
| C V   | /V VU+-   | ++++++//     | '//         |           |          |        |
| A V   | /V VU+-   | +++//        | '//         |           |          |        |
| <     | > E       |              |             |           |          |        |
| 3.    | 15679012  | 345678901234 | 156         |           |          |        |
|       |           |              |             |           |          |        |
| . AV  | AILABLE   | <> WING      | F GEN FACI  | K GALLEY  | E EXIT   | C COT  |
| + OC( | CUPIED    | - LAST OFF   | H HANDICAP  | Q QUIET   | G GROUPS | P PET  |
| / RE: | STRICTED  | B BULKHEAD   | V PREF.SEAT | X BLOCKED | L TOILET | U UMNR |
| () SI | IOKING    | D DEPORTEE   | UP UP-DECK  | Z NO FILM | I INFANT | R REAR |
|       |           |              |             |           |          |        |

**Note:** Amadeus shows seat maps directly from airline system. Amadeus System user airlines seat map are in horizontal format by default. If you would like to display the seat map in vertical format, enter:

### SMLH 0600/H/07NOVFRATHR/V

| SM      | Transaction code            |
|---------|-----------------------------|
| LH0600  | Flight number               |
| /H      | Slash by RBD                |
| /07NOV  | Slash by departure          |
| /FRATHR | Slash city pair             |
| /V      | Slash by vertical Indicator |

| c | ) | С | ) |
|---|---|---|---|
| c | ) | С | ) |

| SM I | LH  | 0600  | /Н, | /07 | NOVF | RAT | HR/ | V  |       |     |     |   |         |   |        |   |      |  |
|------|-----|-------|-----|-----|------|-----|-----|----|-------|-----|-----|---|---------|---|--------|---|------|--|
| SM I | LH  | 600   |     | Η   | 07NO | VF  | RAT | ΉR |       |     | 34  | 3 |         |   |        |   |      |  |
|      |     | A     | С   |     | D    | Ε   | F   | G  |       | Η   | Κ   |   |         |   |        |   |      |  |
| H23  | <   | V     | V   |     | V    | V   |     | V  |       | V   | V   | > | 23H     |   |        |   |      |  |
| 24   | <   | V     | V   |     | V    | V   | V   | V  |       | V   | V   | > | 24      |   |        |   |      |  |
| 25   | <   | V     | V   |     | V    | V   | V   | V  |       | V   | V   | > | 25      |   |        |   |      |  |
| 26   | <   | -     | -   |     | +    |     |     | +  |       | +   | +   | > | 26      |   |        |   |      |  |
| 27   | <   | -     | -   |     | +    |     |     | +  |       | +   | +   | > | 27      |   |        |   |      |  |
| 29   |     |       |     |     | +    | +   | -   | С  |       |     |     |   | 29      |   |        |   |      |  |
| 30   | E   | E V   | V   |     | -    | -   | -   | -  |       | V   | V   | Е | 30      |   |        |   |      |  |
| 31   |     | U     | U   |     | U    | U   | U   | U  |       | U   | U   |   | 31      |   |        |   |      |  |
| 32   |     | +     | +   |     | +    |     |     | +  |       | +   | +   |   | 32      |   |        |   |      |  |
| 33   |     | +     | +   |     | +    |     |     | +  |       | +   | +   |   | 33      |   |        |   |      |  |
| 34   |     | +     | +   |     | Η    |     |     | Η  |       | +   | +   |   | 34      |   |        |   |      |  |
| 35   |     | +     | +   |     |      |     |     |    |       | +   | +   |   | 35      |   |        |   |      |  |
| 36   |     |       | +   |     |      |     |     |    |       | +   | +   |   | 36      |   |        |   |      |  |
| 37   |     |       | +   |     |      |     |     |    |       | +   | +   |   | 37      |   |        |   |      |  |
|      |     | А     | С   |     | D    | Е   | F   | G  |       | Η   | Κ   |   |         |   |        |   |      |  |
| . A' | VAI | LABL  | Е   | <   | > WI | NG  |     | F  | GEN   | FA  | CI  | K | GALLEY  | Ε | EXIT   | С | COT  |  |
| + 00 | CCU | JPIED |     | _   | LAS  | то  | FF  | Η  | HANI  | DIC | AP  | Q | QUIET   | G | GROUPS | Ρ | PET  |  |
| / R  | ESI | TRICT | ED  | В   | BUL  | KHE | AD  | V  | PREI  | F.S | EAT | Х | BLOCKED | L | TOILET | U | UMNR |  |
| ()   | SMC | OKING |     | D   | DEP  | ORT | ΕE  | UI | P UP- | -DE | CK  | Z | NO FILM | I | INFANT | R | REAR |  |
| . ,  |     |       |     |     |      |     |     |    |       |     |     |   |         |   |        |   |      |  |
|      |     |       |     |     |      |     |     |    |       |     |     |   |         |   |        |   |      |  |
|      |     |       |     |     |      |     |     |    |       |     |     |   |         |   |        |   |      |  |

#### System Response

Following table explains various entries to request specific seats:

| Entry          | Explanation                                          |
|----------------|------------------------------------------------------|
| ST/12A/P1      | Request seat 12A for passenger 1                     |
| ST/23DEFG/P1-4 | Request four seats in same row for passengers 1 to 4 |

#### ST/37A/P1/S3

System Response

```
      RP/THR1A0980/THR1A0980
      SH/SU
      3NOV04/0833Z
      ZFTAA9

      1.MOTZART/AMADEUS MR

      2
      LH 601 H 03NOV 3 THRFRA HK1
      2400 2
      0300 0555
      *1A/

      3
      LH 600 H 07NOV 7 FRATHR HK1
      1720 1
      1800 0125+1
      *1A/

      4
      AP THR +9821 8505991-5 - HELP DESK/ NMC OFFICE - A
      5
      TK 0K02NOV/THR1A0980

      6
      SSR RQST LH HK1 FRATHR/37A,P1/S3
```

# Seat Wish

If an airline does not have seat map agreement with Amadeus, or passenger would like to indicate a preference only, you can use seat wish.

| Indicator | Requests                                              |
|-----------|-------------------------------------------------------|
| NSST      | Non-smoking seat                                      |
| SMST      | Smoking seat                                          |
| RQST      | Specific seat number (including seat number in entry) |
| NSSA      | Non-smoking aisle seat                                |
| SMSA      | Smoking aisle seat                                    |
| NSSB      | Non-smoking bulkhead seat                             |
| SMSB      | Smoking bulkhead seat                                 |
| NSSW      | Non-smoking window seat                               |
| SMSW      | Smoking window seat                                   |

The following table describes the seat wish request indicators:

The following table describes some of the entries you can make:

| Entry         | Requests                                                                 |
|---------------|--------------------------------------------------------------------------|
| ST/NSST       | Non-smoking seats for all passengers and all segments                    |
| ST/NSSW/P1    | Non-smoking window seat for a specific passenger and all flight segments |
| ST/NSST/P1/S4 | Non-smoking for specific passenger and segment                           |

# **Frequent Flyer**

### HE FREQUENT

Many airlines offer frequent flyer programs for passengers traveling frequently on their airline. These programs vary from airline to airline.

Some airlines maintain their frequent flyer program on Amadeus. Check **GGPCAXX** for this purpose, where XX is airline two-letter code:

#### GGPCALH

System Response

| PARTICIPATING CARRIER ACCESS AND FUNCTION LEVEL<br>LH - LUFTHANSA                                                                                                    |  |
|----------------------------------------------------------------------------------------------------|--|
| ALTEA RESERVATION : YES<br>ACCESS INDICATOR : / RECORD LOCATOR RETURN : ALL<br>LAST SEAT AVAIL INDIC : / CARRIER PREFERRED DISP : YES<br>STANDARD ACCESS : BOOKING RANGE IN DAYS : 361<br>AMADEUS ACCESS SELL : YES INTERACTIVE SEAT MAP : YES<br>DYNAMIC SCHEDULE UPD : YES INTERACTIVE ASR : YES<br>NUMERIC AVAIL UPDATE : YES ASR DAYS/HOURS : 361/00<br>AMADEUS DYNAMIC AVAIL : YES BP ISSUE DAYS/HOURS : 000/00 |  |
| PASSIVE SEGMENT:       PASSIVE NOTIFY:       PNR CLAIM:         SERVICE SEGMENT:       DELETE SEGMENT:       TICKETLESS:         MEAL VALIDATION:       FREQUENT FLYER: Y       EPAY:         FOR DECODING ENTER :       TICKET NUMBER TRANSMISSION:ALL                                                                                                    |  |
| GGPCALDEC FOR MENU)<br>GGPCALDEC1 FOR ACCESS)<br>GGPCALDEC2 FOR FUNCTION<br>GGPCALDEC2 FOR FUNCTION                                                                                                    |  |

¥

Indicates that Amadeus has an access to airline's frequent flyer database

If an airline maintains its frequent flyer program on Amadeus, you can find who the owner of a frequent flyer card number is, by:

#### FFDLH- 5232018622223333

FFDTransaction codeLHAirline two-letter code-523201862222333Dash followed by Frequent<br/>flyer number

System Response

5232018622223333 DONY/ILONA MRS

You can start creating your PNR with the following entry in order to enter name and frequent flyer number automatically:

#### FFALH- 5232018622223333

System Response

```
RP/THR1A0980/
1.DONY/ILONA MRS
2 *SSR FQTV YY HK/ LH5232018622223333/1
```

If the name element is already entered in the PNR, you can create an SSRFQTV automatically by using the FFN transaction.

#### FFNEK-980763/P2

System response

```
      RP/THR1A0980/THR1A0980
      SH/SU
      3NOV04/1008Z
      ZMPGJB

      1.WATSON/SAR MS
      2.WATSON/JOHN MR

      3 EK 978 V 03NOV 3 THRDXB HK2
      2 2120 2355
      *1A/

      4 EK 975 V 08NOV 1 DXBTHR HK2
      1 0115 0255
      *1A/

      5 AP THR +9821 8505991-5 - HELP DESK/ NMC OFFICE - A
      6 TK 0K03NOV/THR1A0980
      7 SSR FQTV EK HK/ EK980763/P2
```

Many airlines hold bilateral agreements to allow the use of each other's FF schemes. To check frequent flyer agreement, use VFFD like below.

#### VFFDLH

System Response

 FF AGREEMENTS
 LH AGREEMENTS: 041

 LH.
 / AC. AI. A3. BD. CA. CO. C9. DE. EN. ET. JJ. JK. JP. JU.

 KC.
 KF. KM. LG. LO. LR. LX. MS. MX. NH. NZ. OS. OU. OZ.

 PZ.
 QR. SA. SK. SN. SQ. TA. TG. TK. TP. UA. US. 9W.

**Note:** If you wish to use LH frequent flyer card in the PNR which contains TK segments, use FFN like below.

FFNLH-454665656,TK

# **Ticket Number Transmission**

### HE TICKET NUMBER

Ticket number transmission is a facility offered by Amadeus so that you can pass ticket number to all airlines with a single entry.

Amadeus checks each airline table, and change your entry to suitable SSR or OSI element and sends it to airline.

The entry to check whether or not airline equipped with ticket number transmission facility is:

#### GGPCAAF

| GG  | Transaction code                |
|-----|---------------------------------|
| PCA | Participation Carrier Agreement |
| AF  | Airline two-letter code         |

System Response

| PARTICIPATING CARRIER ACCESS AND FUNCTION LEVEL                                                                                                    |  |  |  |  |  |
|----------------------------------------------------------------------------------------------------|--|--|--|--|--|
| ALTEA RESERVATION : YES<br>ACCESS INDICATOR : / RECORD LOCATOR RETURN : ALL<br>LAST SEAT AVAIL INDIC : / CARRIER PREFERRED DISP : YES<br>STANDARD ACCESS : BOOKING RANGE IN DAYS : 361<br>AMADEUS ACCESS SELL : YES INTERACTIVE SEAT MAP : YES<br>DYNAMIC SCHEDULE UPD : YES INTERACTIVE ASR : YES<br>NUMERIC AVAIL UPDATE : YES ASR DAYS/HOURS : 361/00<br>AMADEUS DYNAMIC AVAIL : YES BP ISSUE DAYS/HOURS : 361/03<br>DIRECT ACCESS : |  |  |  |  |  |
| PASSIVE SEGMENT: PASSIVE NOTIFY: PNR CLAIM:<br>SERVICE SEGMENT: DELETE SEGMENT: TICKETLESS:<br>MEAL VALIDATION: FREQUENT FLYER: Y EPAY:                                                                                                    |  |  |  |  |  |
| FOR DECODING ENTER :       TICKET NUMBER TRANSMISSION:ALL         GGPCALDEC       FOR MENU)       GROUP TICKET NUMBER TRANSM:         GGPCALDEC1       FOR ACCESS)       OPERATIONAL MVT/DIV FLIFO:Y         GGPCALDEC2       FOR FUNCTION)                                                                                                    |  |  |  |  |  |

The ticket number transmission could be set as follows:

- ETKT : Electronic Ticket numbers are reported to the airline.
- AUTO: Automatic Ticket numbers are reported to the airline.
- MAN : Manual Ticket numbers are reported to the airline.
- ALL: All Ticket numbers are reported to the airline.

Amadeus transmits all ticket numbers entered in the PNR to all the airlines that have signed an agreement to receive them. You can send ticket number to airlines in your PNR by:

#### FHM220-44032007004/P1/S4-6

FHMTransaction code220Airline three-digit code-4403200700Ticket number4Check digit (Optional)P1Passenger associateS4-6Segment associate

The following table explains different FHM entries:

| Entry                           | Explanation                                |
|---------------------------------|--------------------------------------------|
| FHM 220-1234567890/P1/S4-6      | Single ticket to airline for passenger one |
| FHM 220-1234567890-93/P1-4/S3,7 | Four tickets for passenger one to four     |
| FHM 220-1234567890-91/P2/S4,6-8 | Conjunction tickets for passenger two      |
| FHM INF 220-1234567890/P1/S3-6  | Single ticket for infant passenger         |

# **CHAPTER 8: PNR HANDLING**

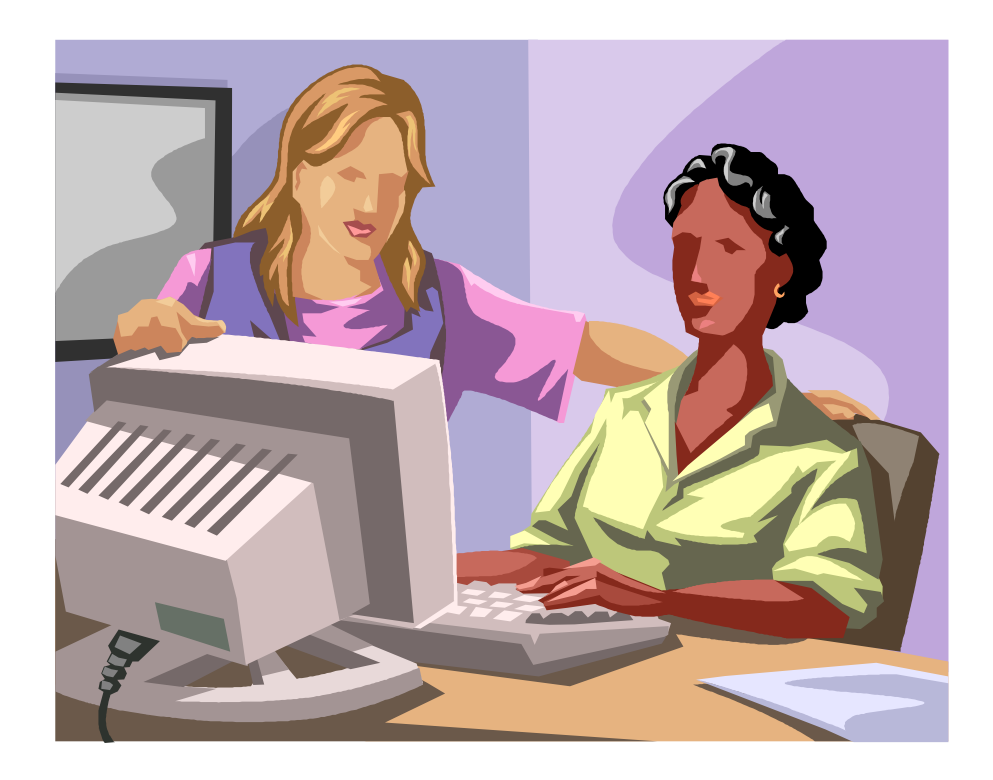

At the end of this chapter you will be able to:

- 1. Retrieve a PNR
- 2. Modify PNR elements
- 3. Rebooking entries
- 4. Change status codes
- 5. Cancel elements
- 6. Cancel whole itinerary
- 7. Split a PNR
- Display PNR history
   Print/email the PNR

# **Retrieving a PNR**

### HE RT

You can retrieve PNRs made at your office, up to 5 days after the departure of last flight in the PNR. To retrieve a PNR that has been filed in the Amadeus, you need either a passenger surname or a record locator.

The following table describes the entries you can make:

| Entry                | Retrieves                                                 |
|----------------------|-----------------------------------------------------------|
| RTZET67B             | A PNR by record locator                                   |
| RT/SMITH             | A PNR by family name                                      |
| RT/SMITH/A MR        | A PNR by family name, given name, and title               |
| RT/B                 | A list of PNRs beginning with a specific letter           |
| RT1                  | A name from the similar name list                         |
| 1AZRTZBHJRT          | Retrieve AZ PNRs                                          |
| RTKL434/23DEC-GIBSON | Retrieve by Flight number, Departure date and Family name |

# **Canceling PNR Elements**

When you cancel an existing PNR element, the system automatically transfers the information to PNR history.

You use the transaction code XE to cancel any element.

The following table describes the entries you can make:

| Entry      | Cancels                                                        |
|------------|----------------------------------------------------------------|
| XE3        | Individual element                                             |
| XE5,6      | Individual elements in the same category, separated by a comma |
| XE3-6      | A range of elements, separated by a dash                       |
| XE3,5,8-12 | A combination of individual and a range of elements            |

Some points to remember when canceling PNR elements:

- The system automatically cancels any SSR elements that are associated with the segment or name being cancelled.
- When canceling SSR requests, the system automatically changes the status code to XX.
- When canceling a range of elements, you must enter the element numbers in an ascending order.

You may cancel the entire itinerary by making a single entry:

```
XI
```

System Response

```
      RP/THR1A0980/THR1A0980
      SH/SU
      3NOV04/0548Z
      ZK8MMC

      THR1A0980/1212SH/3NOV04
      1.WATSON/JOHN MR
      2
      AP
      THR +9821
      8505991-5 - HELP DESK/ NMC OFFICE - A

      3
      TK
      OK04NOV/THR1A0980
      K
      K
      OK04NOV/THR1A0980
```

**Note:** Once the whole itinerary is cancelled, name, contact and ticketing arrangement elements remain.

Note: Never ever activate cancelled PNRs.

# **Modifying PNR Elements**

To modify PNR elements, you use the element number from the PNR as the reference.

When you are modifying segments or special service requests, you need to know what the following advice and status codes indicate.

The following table demonstrates the advice codes you can see in a segment or in a special service request.

| Code | Explanation                             | Action Required                                          |
|------|-----------------------------------------|----------------------------------------------------------|
| кк   | Confirming                              | Change element to <b>HK</b>                              |
| KL   | Confirming from waitlist                | Change element to <b>HK</b>                              |
| LK   | Link confirmed (Direct Access)          | Automatically changes to <b>HK</b> after end transaction |
| SS   | Standard Sell                           | Automatically changes to <b>HK</b> after end transaction |
| тк   | Time change in confirmed segment        | Change element to <b>HK</b>                              |
| TL   | Time change in a waitlisted segment     | Change element to <b>HL</b>                              |
| US   | Unable to accept sale – have waitlisted | Change element to <b>HL</b>                              |
| UU   | Unable to confirm have waitlisted       | Change element to <b>HL</b>                              |
| UC   | Unable to confirm waitlist closed       | Delete element (DL entry)                                |
| UN   | Unable – does not operate               | Delete element (DL entry)                                |
| NO   | No Action Taken                         | Delete element (DL entry)                                |
| нх   | Holding cancelled                       | Delete element (DL entry)                                |

The following table describes the status codes:

| Code | Explanation                   |
|------|-------------------------------|
| нк   | Holding Confirmed             |
| HL   | Holding Waitlist              |
| HN   | Holding Need (have requested) |

The following table describes some of the entries you can make to modify a PNR:

| Entry                  | Explanation                                                                               |
|------------------------|-------------------------------------------------------------------------------------------|
| 5/NCE 04 92 94 56 78-H | Change a telephone contact element                                                        |
| 6/OK                   | Change a time limit element to ticketed                                                   |
| 7/12DEC                | Change a ticketing element to a new time limit                                            |
| 1/(INF/JIM/10JAN10)    | Add an Infant to a specific name                                                          |
| 1/                     | Remove an Infant from passenger one                                                       |
| 2/(CHD/10DEC05)        | Add a child to a specific name                                                            |
| 3/2                    | Increase or decrease the number of booked seats                                           |
|                        | <b>Note:</b> This can only be done on a PNR during creation and prior to end transaction. |
| 3/НК                   | Change the status code of a flight segment                                                |
| 3/RR                   | Reconfirm a flight segment                                                                |
| 5/P1                   | Add or change passenger association for a PNR element                                     |
| 3/P                    | Delete passenger association                                                              |
| 5/S3                   | Add or change segment association                                                         |
| DL7                    | Delete an inactive segment                                                                |

# **Rebooking a Segment**

HE SB

You can rebook existing segments in a PNR to change:

- A class of service in one or more segments
- A date in one or more segments

You can use these entries while creating a PNR, or from a retrieved PNR.

The SB (Should Be) entry follows the same booking guidelines with respect to Amadeus Access Sell and Direct Access links.

This entry cancels the existing segments and resells the segments using the new information. If the class of service and/or date is not available, the system automatically displays a warning message and an availability display.

The system automatically deletes all elements that were segment associated with the segment(s) being changed.

| Entry      | Changes                              |
|------------|--------------------------------------|
| SBY        | Booking class on all segments        |
| SBC2       | Booking class on a specific segment  |
| SBC2,5     | Booking class on individual segments |
| SBY3-6     | Booking class on a range of segments |
| SBY2/C4/M5 | Booking class on various segments    |
| SB19JUN    | Date on all segments                 |
| SB18AUG4   | Date on a specific segment           |
| SB14MAY2,4 | Date on individual segments          |

The following table describes the entries:

# **Splitting a PNR**

HE SPLIT

Once you have created a PNR and one of the passengers would like to change their itinerary, you need to split that passenger into their own PNR.

As splitting a PNR is a very critical action, you must follow the following steps without applying any itinerary changes. Once you have retrieved the new PNR, make sure that the airline has sent you a new record locator, and then try to change any segments in the new PNR.

So always take the following steps into consideration in order to split a PNR:

| 1. | SP1      |
|----|----------|
| 2. | RF PAX   |
| 3. | EF       |
| 4. | RF PAX   |
| 5. | ET       |
| 6. | RTXXXXXX |
| 7. | RL       |

Split passenger 1 Received from End and file Received from End Transaction Retrieve New PNR To make sure airline has sent a new record locator

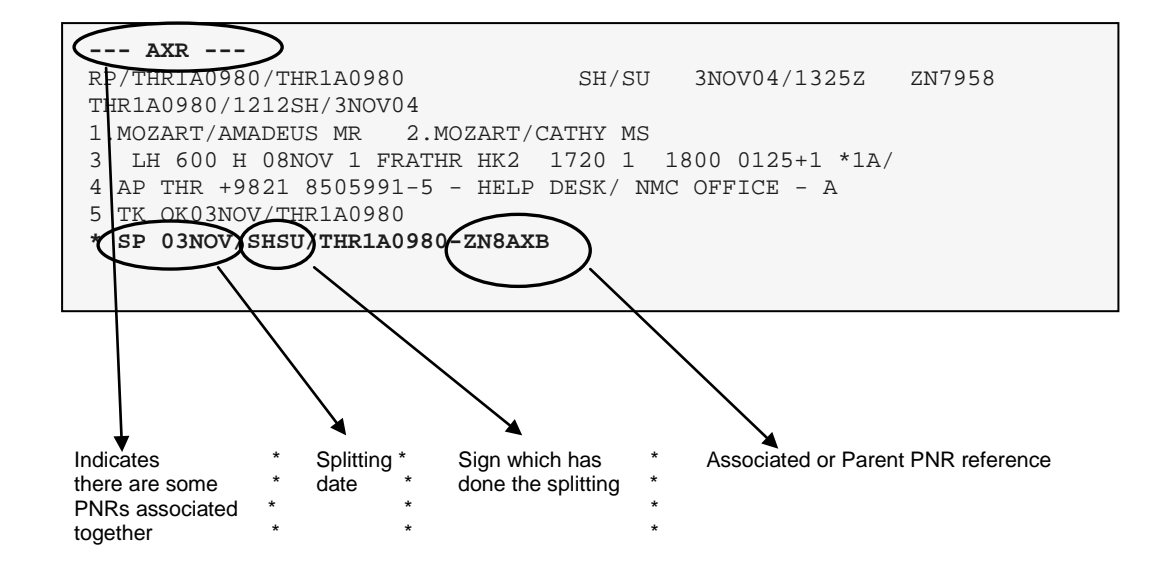

# **Displaying PNR History**

HE RH

PNR history records the creation, additions, modifications, cancellations, and deletions that are subsequently made to a PNR. The system updates the PNR history of each end transaction.

PNR history consists of a list of numbered elements. The number associated to each element indicates when that action was performed.

Actions associated with the creation of a PNR are numbered 000; actions for the first modification are number 001, from the second 002, and so on. Each retrieval and modification is called a 'step'.

When an element is modified, canceled, or deleted, it appears in history with two numbers. The first number indicates the step that the data was originally entered in the PNR. The second number indicates when the modification, cancellation or deletion was made. Every time a modification is made the system automatically records the agent sign, duty code, and the date and time the modification was made.

The following table describes the entries you can make:

| Entry | Requests                       |
|-------|--------------------------------|
| RH    | History for a retrieved PNR    |
| RHS3  | History for a specific segment |

Here is an example of PNR history:

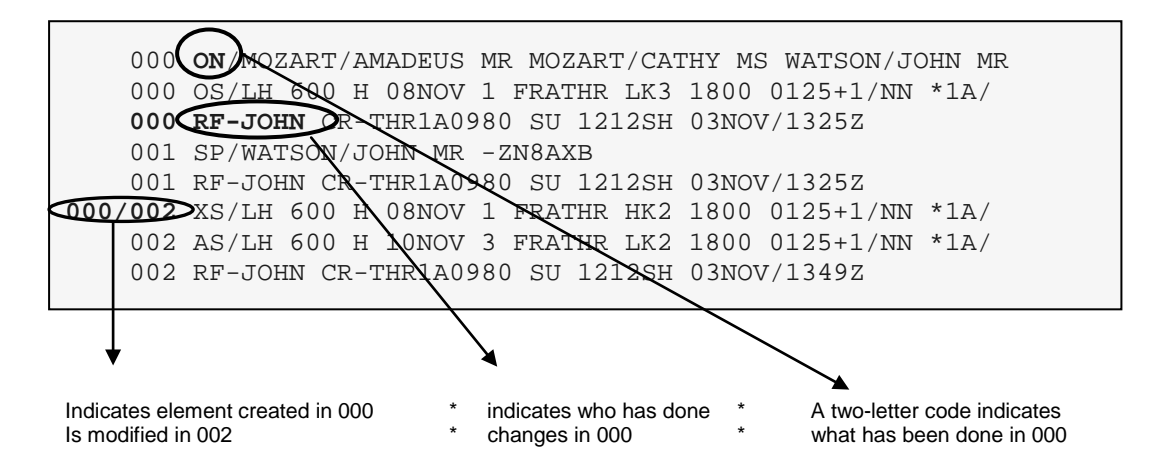

Note: To find a list of all two-letter codes used in history, refer to:

HE RH GPCOD MS22
# Print/email a PNR

#### HE PRINT

Remember to make the following entries to print your PNR:

| Entry                     | Prints                             |
|---------------------------|------------------------------------|
| WRA/RT                    | Actives PNR as displayed on screen |
| IBP                       | Prints a basic itinerary           |
| IEP                       | Prints an extended itinerary       |
| IEP-EML-AMADEUS@GMAIL.COM | Emails an itinerary                |

# **CHAPTER 9: QUEUES**

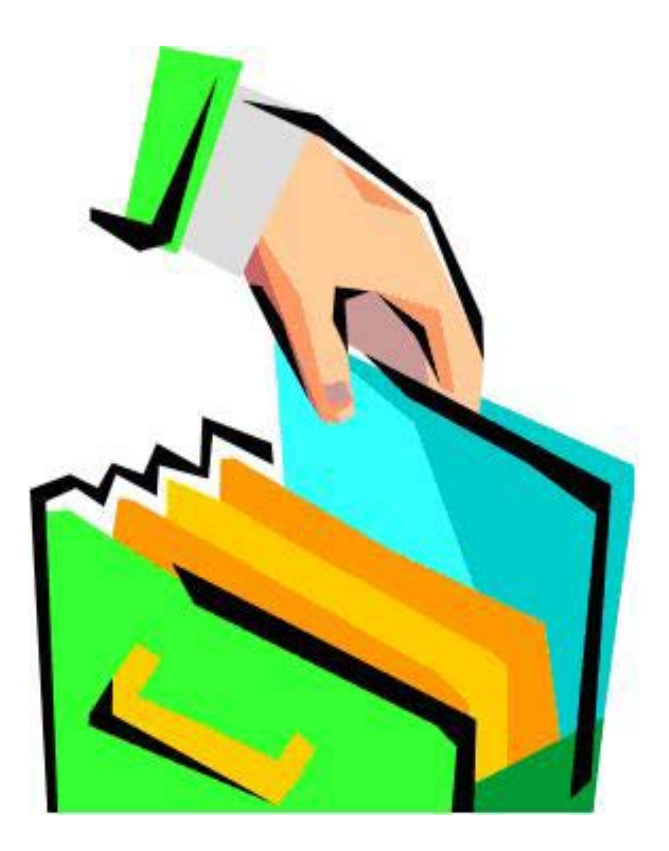

At the end of this chapter you will be able to:

- 1. Define queue
- 2. Define category and date range in Amadeus queue
- 3. Define special and dual queue
- 4. Display a list of all queues
- 5. Display a list of active queues
- 6. Start each category and date range
- 7. Handel PNRs in queues
- 8. Send message to the message queue of other offices

## Queues

#### HE QUEUE

Travel agents use SSR and OSI formats to communicate with airlines and to inform them about various information and requests of passengers.

If any changes are made in the status codes of PNR elements; PNRs will be placed on office queues. So you would be informed about the latest changes in your PNRs and must do the proper action on them.

PNRs can require action for the following reasons:

- · Confirmation of segments, services, options, or seats from the waitlist
- Change of flight schedule
- Expiration of a ticketing time limit

There is a queue bank in each single office, consisting of different queues. A specific queue is assigned to each single action required in the PNR. So each PNR would be placed on a queue according to the action required.

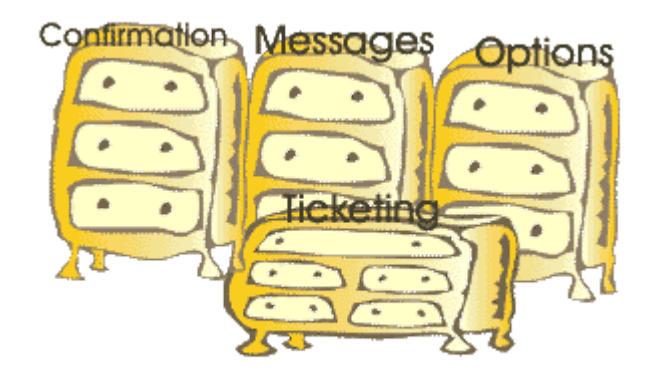

Since there are different elements with status codes in a PNR such as air, hotel, car, SSR, etc. each queue is divided into sub-divisions in order to organize the queue.

Also each category is capable of being divided in to date ranges according to the date the action is required.

**Note:** Each category can be divided in to the maximum of four date range.

The queue system sorts PNRs and messages into three areas:

| 1. | Queue Numbers | Queue numbers are assigned automatically by the system.                                                                   |
|----|---------------|----------------------------------------------------------------------------------------------------|
| 2. | Categories    | Queue categories are a sub-division<br>in the same queue corresponding to the action<br>required .( Shown with "C")       |
| 3. | Date Ranges   | Date ranges distribute PNRs in the same queue and category according to the date the action is required. (Shown with "D") |

The Amadeus queue bank is divided into two types of queues:

- 1. **Special Queues** Divided into categories only
- 2. Dual Queues Divided into categories and date ranges

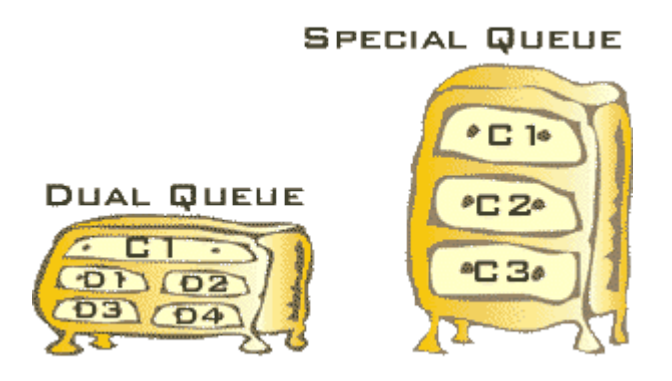

- **Note:** We must know in which queue, in which category and which date range a PNR is placed in order to read it.
- **Note:** We can not refer to a PNR in a queue only by queue number.

| Queue Number      | Name                       | Туре    |
|-------------------|----------------------------|---------|
| 0                 | General                    | Special |
| 1                 | Confirmation               | Dual    |
| 2                 | Waitlist Clearance         | Dual    |
| 3                 | Options                    | Special |
| 4                 | Responsibility Change      | Special |
| 7                 | Schedule Change            | Dual    |
| 8                 | Ticketing/Time Limit       | Dual    |
| 12                | Expired TKTL               | Special |
| 25                | Multi list                 | Special |
| 96                | Message - Past Date Record | Special |
| 97                | Message                    | Dual    |
| DLY/DAT - DLY/TIM | Delay Date/Time            | N/A     |

The following queue bank is automatically activated for travel agencies:

| Queue Number | Category Number | Explanation                       |
|--------------|-----------------|-----------------------------------|
| 1            | 0               | Confirmation - (Default category) |
|              | 1               | Confirmation – Air                |
|              | 2               | Confirmation – Hotel              |
|              | 3               | Confirmation – Car                |
|              | 4               | Confirmation – Tour               |
|              | 5               | Confirmation – General            |
|              | 6               | Confirmation - Special Services   |

The following table is an example of how the categories are shown for the queue number one:

# **Date Ranges**

The categories of dual queues are divided into four date ranges. The date ranges divide each category into four sections. When your queue bank is activated, the date ranges are determined by the system as follows:

| Date Range | Dates Covered                           | Example       |
|------------|-----------------------------------------|---------------|
| D1         | Today plus two days                     | 01SEP - 03SEP |
| D2         | Three to five days, from current date   | 04SEP - 06SEP |
| D3         | Six to eight days, from current date    | 07SEP - 09SEP |
| D4         | Nine days and beyond, from current date | 10SEP onwards |

## **Queue Handling**

HE QUEUE

You can make the following queue count entries:

| QT | Display total workload |
|----|------------------------|
|----|------------------------|

| Start a s | pecific o | queue               |
|-----------|-----------|---------------------|
|           | Start a s | Start a specific of |

In addition, Amadeus provides you with a queue count planner that details all the PNRs for the ticketing, option, and delay queues.

System Response to the QTQ entry: (Display a list of all queues, active or non-active)

| 1000 04 NOV                           |                |     |     |      |  |
|---------------------------------------|----------------|-----|-----|------|--|
| OUTINE $\dots$ THR1A0980 $\dots$ $0/$ | <b>TTL</b> . A | DDS | LOC | . TW |  |
| DLY/DAT                               | 0              |     |     |      |  |
| DLY/TIM                               | 0              |     |     |      |  |
| Q94.MSG-CP                            | 0.             | 0.  | 0.  | 0    |  |
| Q95                                   | 0.             | 0.  | 0.  | 0    |  |
| Q96.MSG-PDR                           | 1.             | 0.  | 1.  | 0    |  |
| Q97.MESSAGE                           | 0.             | 0.  | 0.  | 0    |  |
| Q O.GENERAL                           | 0.             | 0.  | 0.  | 0    |  |
| Q 1.CONFO                             | 10             | 2.  | 1.  | 3    |  |
| Q 2.KL                                | 8.             | 0.  | 0.  | 0    |  |
| Q 3.OPTION                            | 5.             | 0.  | 0.  | 0    |  |
| Q 4.RPCHNG                            | 0.             | 0.  | 0.  | 0    |  |
| Q 5.RATES                             | 0.             | 0.  | 0.  | 0    |  |
| Q 7.SKEDCHG                           | 2.             | 0.  | 0.  | 0    |  |
| Q 8.TKTG                              | 7.             | 0.  | 0.  | 0    |  |
| Q12.XTL                               | 1.             | 0.  | 0.  | 0    |  |
| Q14.PURGED                            | 0.             | 0.  | 0.  | 0    |  |
| Q23.RQR                               | 0.             | 0.  | 0.  | 0    |  |
| Q25.MLIST                             | 0.             | 0.  | 0.  | 0    |  |
| Q26.MLIST                             | 0.             | 0.  | 0.  | 0    |  |
| Q80.PTA                               | 0.             | 0.  | 0.  | 0    |  |
|                                       |                |     |     |      |  |
|                                       |                |     |     |      |  |
| 1                                     |                |     |     |      |  |
| Ţ                                     |                |     |     |      |  |

Indicates there are 10 PNRs in Confirmation Queue (Q1)

**Note:** Q/TTL section shows how many PNRs are in each queue.

System response to the **QT** entry: (Showing active queues with category and date ranges)

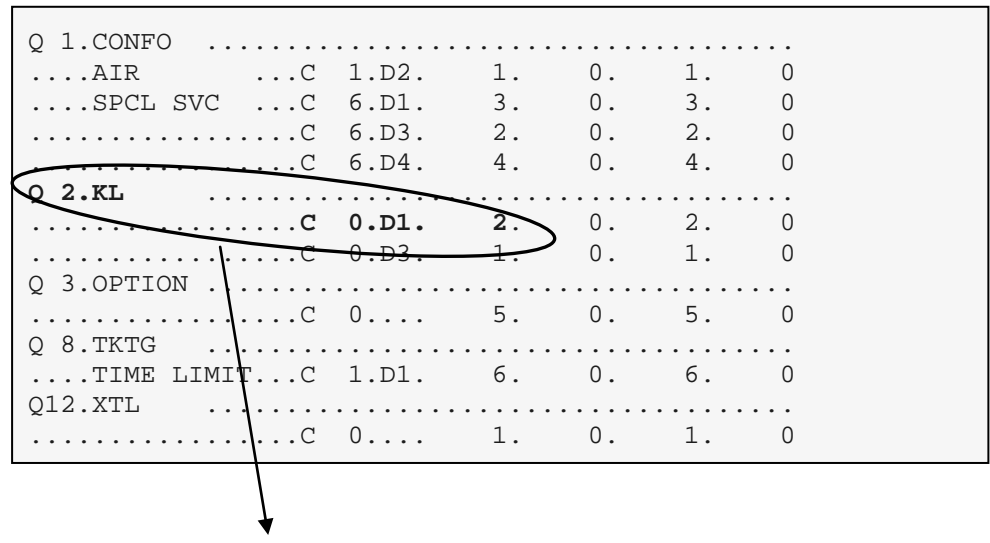

Indicates there are 2 PNRs in category 0, date range 1 of Queue KL, (Q2)

### **Queue Start Entries**

The queue start (QS) entries place you in queue mode and begin to handle a specific queue.

The table below describes the entries you can make:

| Entry   | Starts                                     |
|---------|--------------------------------------------|
| QS97    | A specific queue                           |
| QS2C1   | A specific queue and category              |
| QS8C1D1 | A specific queue, category, and date range |

### **Queue Handling Entries**

You use the queue handling entries when you are in queue mode to display PNRs or messages in that specific queue.

| Entry   | Explanation                                                                                                    |
|---------|----------------------------------------------------------------------------------------------------|
| QN      | Queue next removes the current PNR or message from queue and displays the next PNR or message                                          |
| QD      | Queue delay ignores the current PNR or message, places it at the<br>end of the queue, and displays the next PNR or message on<br>queue |
| QD1300  | Queue delays a PNR to a specific time                                                                                                  |
| QD23JUN | Queue delays a PNR to a specific date                                                                                                  |
| QI      | Ignores the current PNR or message, places it at the bottom of the queue, and exits queue mode                                         |
| QU      | Redisplays a queue message                                                                                                    |

Note: Use JD entry to find if you are in queue mode.

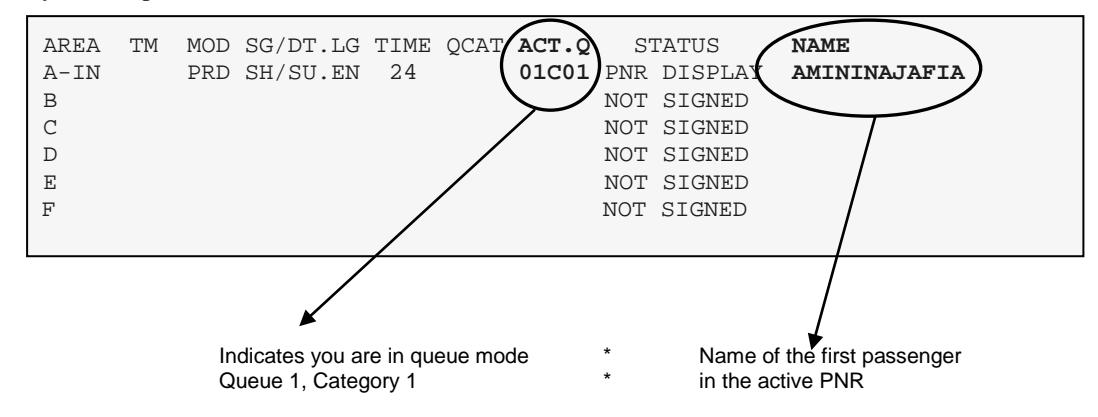

System response

# Sending a Queue Message

The message queue is a special queue that allows you to send messages to your office or to another office. A message queue comprises informational messages and does not contain any PNR information.

Here is the procedure for sending a message:

- 1. Press the Pause/Break key to clear your screen.
- 2. At the > prompt, type the transaction code QE/ followed by the office identification, a slash, and queue 97.
- 3. Type your message using the <Ctrl+Enter> key to move to a new line on the screen.
- 4. At the end of the message type two slashes (//) to mean that this is the end of the message.
- 5. Press the Enter key.

Below is an example of the message format:

```
>QE/NCE1A0900/97
BONJOUR NICE
CAN YOU HELP ME WITH SOME BROCHURES FOR HOTELS
IN CANNES AND NICE THAT ARE REASONABLE.
PLEASE ADVISE AS SOON AS POSSIBLE
REGARDS ALICIA//
```